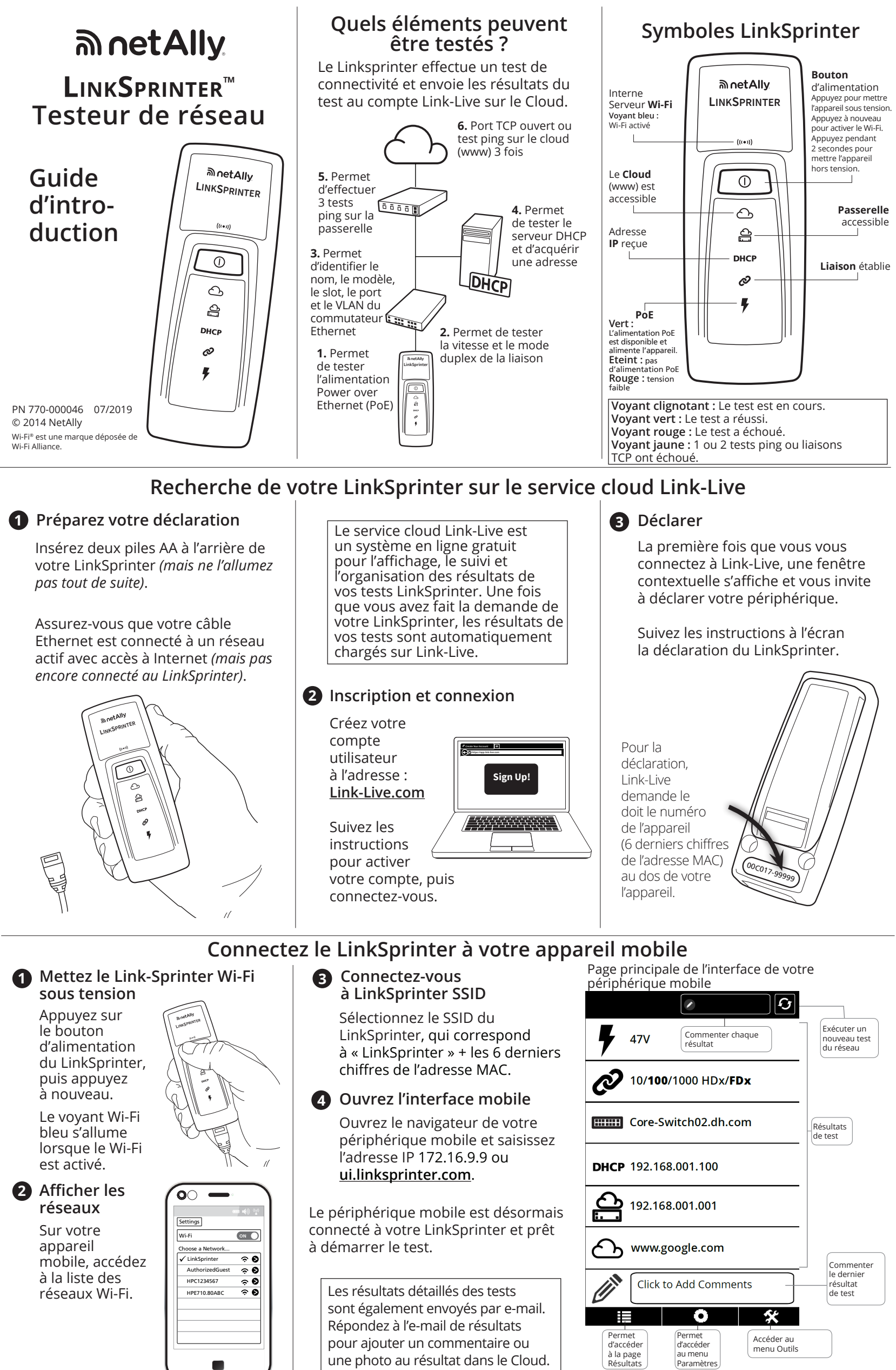

### Page de résultats

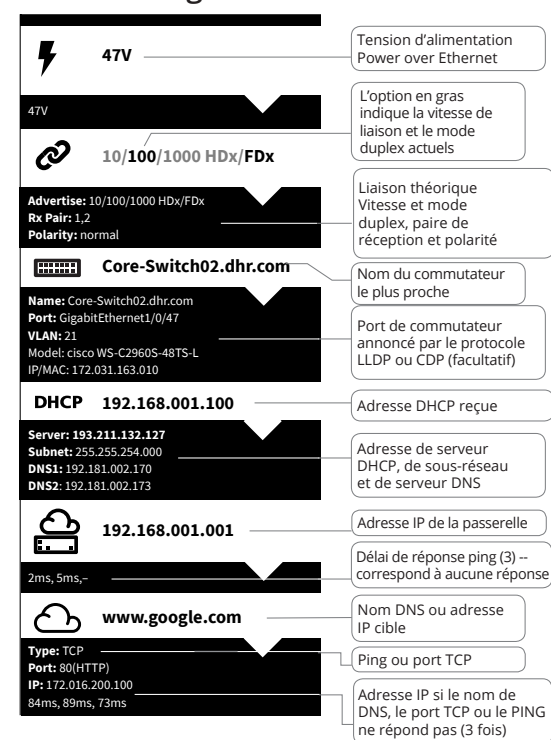

### Interface mobile Menu Paramètres

#### Test à 1 Go en théorique, désactivé par défaut Test 1Gb Off Arrêt automatique après 3 minutes On Auto-off Permet d'envoyer les résultats de test **Cloud Service** sur le cloud Permet de définir les unités du test de câble Cable Unit Feet ermet de configurer DHCP ou l'adresse statique IP DHCP > Permet de configurer le nom DNS ou l'adresse IP cible, permet de configurer le type de test de port (PING ou TCP) www > v.google.com:80(HTTP) Wi-Fi > Permet de configurer le SSID et le canal du point d'accès intégré LinkSprinter, <Ch2> Proxv > Permet de configurer les paramètres de proxy Web (si demandé par l'administrateur \* 0 (réseau)

### Permet de lancer un test de câble Cable > > FlashPort Good 10.5ft Good 10 5ft -----/ 0 Permet de faire clignoter un port de commutateur pour confirmer le câblage

**Menu Outils** 

Rendez-vous sur NetAlly.com/products/LinkSprinter pour en savoir plus sur la façon d'utiliser votre LinkSprinter.

### Caractéristiques Caractéristiques techniques

| Caractéristiques ambiantes                            |                                                                                         |  |
|-------------------------------------------------------|-----------------------------------------------------------------------------------------|--|
| Température et humidité<br>relative de fonctionnement | 0 °C à 50 °C (32 °F à 122 °F),<br>humidité relative de 5 % à 90 %,<br>sans condensation |  |
| Température de stockage                               | -20 °C à 60 °C (-4 à 140 °F)                                                            |  |
| Chocs et vibrations                                   | Aléatoires, 2 g, 5 Hz à 500 Hz<br>(classe 2), chute d'un mètre                          |  |
| Sécurité                                              | Conforme à la norme<br>CEI 61010-1 : pas de catégorie,<br>degré de pollution 2          |  |
| Altitude de fonctionnement                            | 4 000 m (13 123 pieds)                                                                  |  |
| Altitude de stockage                                  | 12 000 m (39 370 pieds)                                                                 |  |
| Compatibilité<br>électromagnétique (CEM)              | CEI 61326-1, portable                                                                   |  |
|                                                       | Sans fil                                                                                |  |
| Conformité des<br>caractéristiques                    | IEEE 802.11 b/g                                                                         |  |
| Canaux de fréquence                                   | Canaux 802.11 de 1 à 11,<br>canal 11 par défaut                                         |  |
| Fréquence opérationnelle                              | 2,412 Ghz ~ 2,484 Ghz, bande ISM                                                        |  |
| Domaine réglementaire                                 | EN 301 489-1/17                                                                         |  |
| Général                                               |                                                                                         |  |
| Dimensions                                            | 11,07 cm x 4,06 cm x 3,25 cm<br>(4,36" x 1,6" x 1,28")                                  |  |
| Poids avec piles                                      | 0,116 kg (0,255 lb)                                                                     |  |
| Pile                                                  | 2 piles alcalines AA, CEI LR6 ou<br>ANSI/NEDA 15A                                       |  |
| Navigateur                                            | Internet Explorer 9.0, Firefox 3.6,<br>Chrome 5.0, Safari 5.1 (version<br>minimale).    |  |

#### Notice logicielle utilise

cole

FreeRTOS - Copyright (C) 2010 Real Time Engineers Ltd Les informations relatives à FreeRTOS sont disponibles à l'adresse

Les informations relatives à FreekTOS sont disponibles à l'adres www.freertos.org. IWIP - Copyright (c) 2001-2004 Institut suédois de l'informatique. jQuery/jQuery mobile - Copyright 2013 The jQuery Foundation. uIP - Copyright (c) 2004, Institut suédois de l'informatique.

Tous droits réservés Les déclarations et les fichiers de licence du logiciel sont disponibles à l'adresse Link-Live.com/OpenSource

lwIP est couvert par la licence BSD : Copyright (c) 2001-2004 Institut suédois de l'informatique. Tous droits réservés. La redistribution et l'usage des formes sources et binaires, avec

ou sans modification, sont autorisées à condition de respecter les dispositions suivantes :

dispositions suivantes : 1. Les redistributions de code source doivent conserver l'avis sur les droits d'auteur susmentionné, ainsi que cette liste de conditions et l'avis de non-responsabilité suivant. 2. Les redistributions en forme binaire doivent reproduire l'avis susmentionné sur les droits d'auteur, cette liste de conditions et l'avis de non-responsabilité dans la documentation et/ou d'autres matières fournise les de la direitivition

Tavis de non-responsabilite dans la documentation et/ou d'autres matières fournies lors de la distribution. 3. Le nom de l'auteur ne peut être utilisé pour recommander ou promouvoir des produits dérivés de ce logiciel sans autorisation écrite préalable expresse. CE LOGICIE EST FOURNI PAR L'AUTEUR « EN L'ETAT », EN EXCLUANT TOUTES GARANTIES EXPRESSES OU IMPLICITES, Y COMPRIS MAIS SANS SY LIMITER, LES GARANTIES IMPLICITES SUR LA VALEUR COMMERÇIALE DU L'ODUIT ET SON DADATION A LIN L'ACCE SANS SY LIMITER, LES GARANTIES IMPLICITES SUR LA VALEUR COMMERCIALE DU PRODUIT ET SON ADAPTATION A UN USAGE PARTICULIER. L'AUTEUR NE SAURAIT EN AUCUN CAS ETRE TENU RESPONSABLES DE DOMMAGES DIRECTS, INDIRECTS, ACCIDENTELS, PARTICULIERS, CONSECUTIFS OU EXEMPLAIRES, (Y COMPRIS MAIS SANS SY LIMITER, LES DOMMAGES QUI RESULTERAIENT DU COUT D'APPROVISIONNEMENT DES BIENS ET SERVICES DE REMPLACEMENT ; DE LA DEPED DE DORDCIALIX, DE L'INTERPILITION D'APPROVISIONNEMENT DES BIENS ET SERVICES DE REMPLACEMI DE LA PERTE DE PROFITS COMMERCIAUX, DE l'INTERRUPTION DE LA CONDUITE DES AFFAIRES, DE LA PERTE D'INFORMATIONS COMMERCIALES) QUELLE QU'EN SOIT LA CAUSE, QU'ELLE REPOSE SUR UNE BASE CONTRACTUELLE, UNE RESPONSABILITE STRICTE, UNE NEGLIGENCE, LA LOI OU TOUTE AUTRE THEORIE JURIDIQUE LIEE A L'UTILISATION DU LOGICIEL, QUAND BIEN MEME ILS AURAIENT ETE INFORMES DE LA POSSIBILITE DE TELS DOMMAGES.

Copyright 2013 jQuery Foundation et autres contributeurs

http://jquery.com/ L'autorisation est accordée gratuitement à toute personne obtenant Lautorisation est accordee gratuitement a toute personne obtenan un exemplaire de ce logiciel et des fichiers de documentation associés (le « Logiciel »), d'utiliser le Logiciel sans restriction, y compris sans toutefois s'y limiter, pour utiliser, copier, modifier, fusionner, publier, distribuer, protéger par une sous-licence et/ou vendre des exemplaires du logiciel et pour autoriser les personnes auxquelles le Logiciel est fourni à faire de même à condition de remplie les conditions suivantes : la mention de ronvright auxquelles le Logiciel est fourni à faire de même à condition de remplir les conditions suivantes : la mention de copyright ci-dessus et la présente autorisation doivent être incluses à tous les exemplaires ou versions partielles conséquentes du logiciel. LE LOGICIEL EST FOURNI « EN L'ETAT », SANS GARANTIE D'AUCUNE SORTE, EXPRESSE OU IMPLICITE, Y COMPRIS SANS TOUTEFOIS SY LIMITER, LES GARANTIES DE QUALITE MARCHANDE, D'ADAPTATION A UN USAGE PARTICULIER ET DE NON VIOLATION. EN AUCUN CAS, LES AUTEURS OU DETENTEURS DE DROITS D'AUTEUR NE PEUVENT ETRE TENUS RESPONSABILE IN CAS DE RECLAMATION, DE DOMMAGE OU AUTRE RESPONSABILITE, DANS LE CADRE D'UN CONTRAT, D'UN PREJUDICE OU AUTRE, RESULTANT OU LIE AU LOGICIEL, A SON UTILISATION OU A SA DISTRIBUTION.

### Garantie

La garantie du produit est disponible sur le site Web de NetAlly. Rendez-vous sur la page : NetAlly.com/Terms-and-Conditions

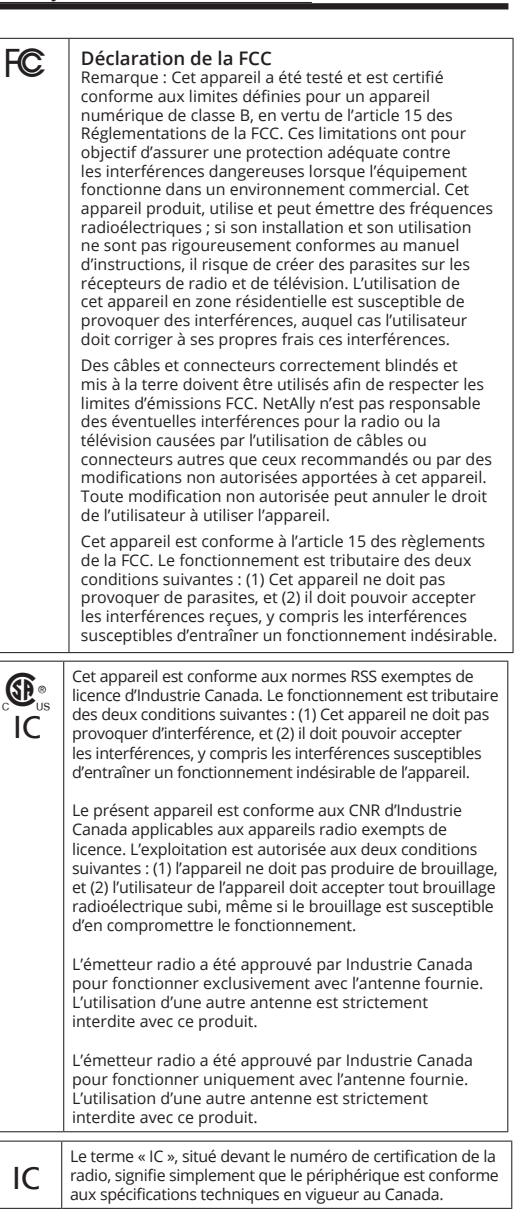

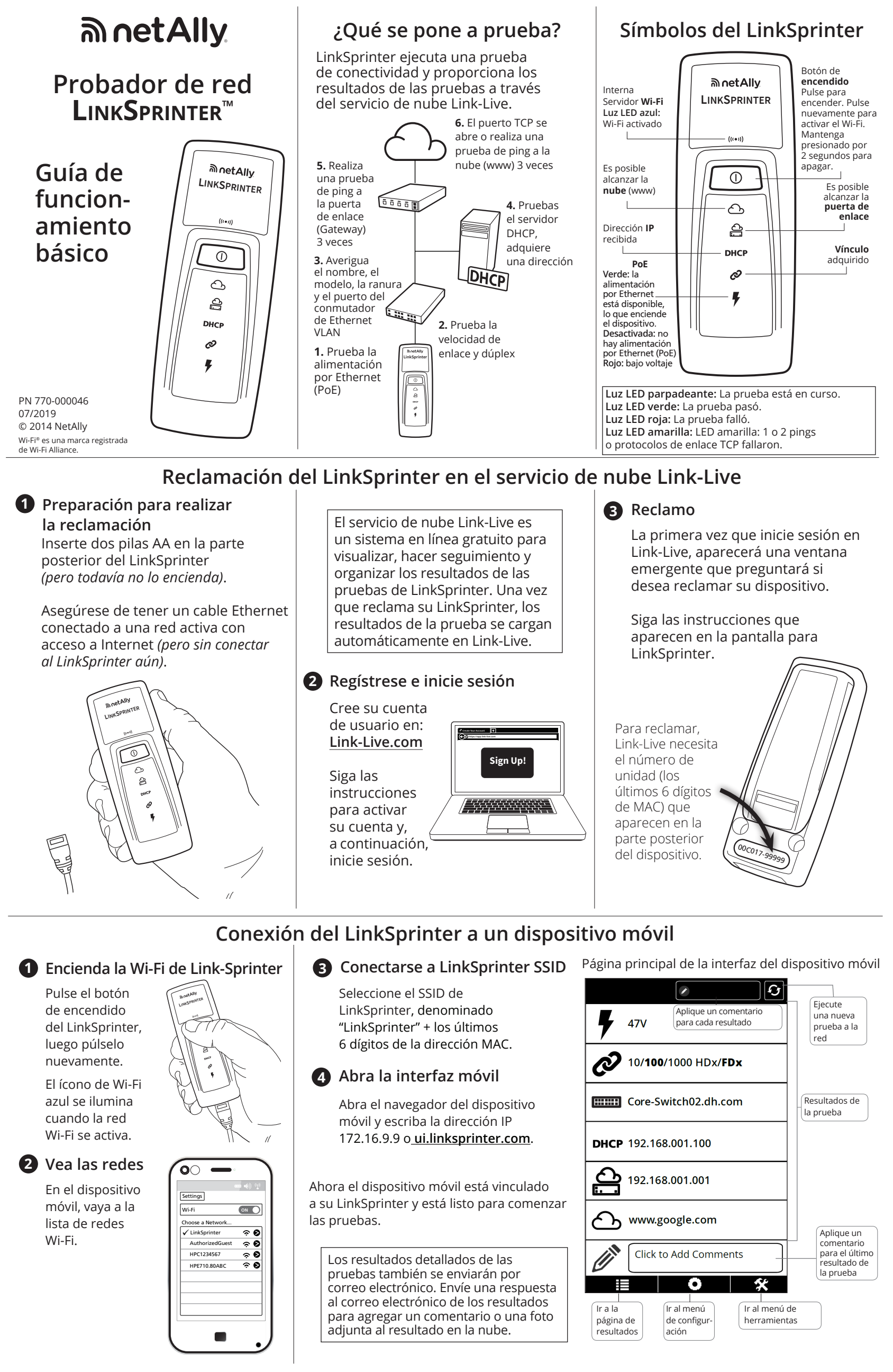

Página de resultados

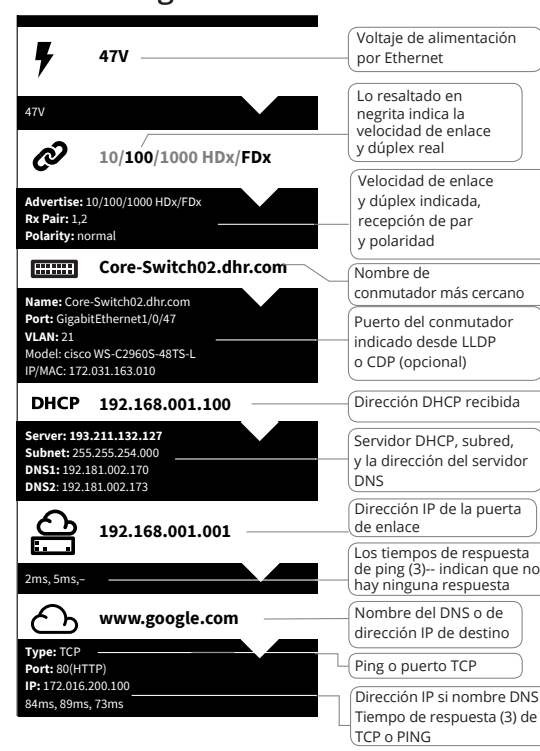

### Interfaz móvil Menú de configuración

### Menú de herramientas

Good 10 5ft

Good 10 5ft

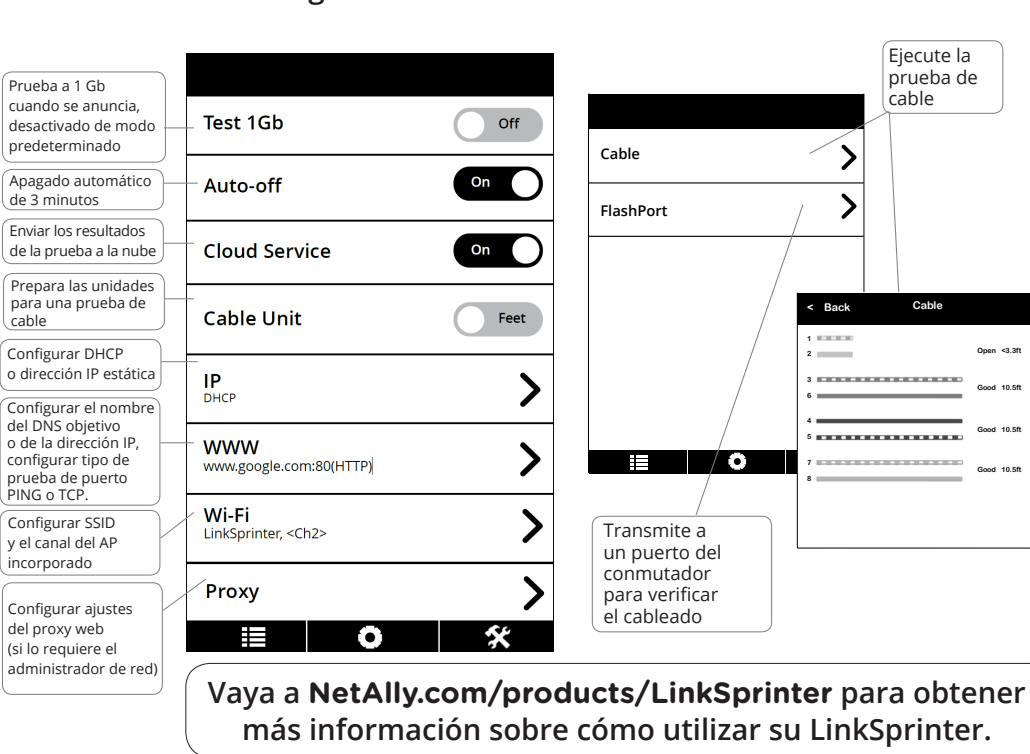

### **Condiciones** ambientales y normativas Especificaciones

| Ambientales               |                                        |  |
|---------------------------|----------------------------------------|--|
| Temperatura de            | 32 °F a 122 °F (0 °C a 50 °C),         |  |
| funcionamiento y humedad  | humedad relativa de un 5 % a un        |  |
| relativa                  | 90 %, sin condensación                 |  |
| Temperatura de            | -4 °E a 140 °E (-20 °C a 60 °C)        |  |
| almacenamiento            |                                        |  |
| Choques y vibraciones     | Aleatoria 2g, 5 Hz - 500 Hz (clase 2), |  |
|                           | caída de 1 m                           |  |
| Seguridad                 | IEC 61010-1, ningún CAT, grado de      |  |
|                           | contaminación: 2                       |  |
| Altitud de operación      | 4.000 m (13.123 pies)                  |  |
| Altitud de almacenamiento | 12.000 m (39.370 pies)                 |  |
| EMC                       | IEC 61326-1, portátil                  |  |
| In                        | alámbrica                              |  |
| Conformidad con las       | IEEE 802 11 b/g                        |  |
| especificaciones          | 122 002.11 D/g                         |  |
| Canalos do frocuencia     | 802.11, canales 1 a 11, el canal       |  |
| Canales de frecuencià     | predeterminado es 11                   |  |
| Frecuencia de             | 2 412~2 484 Gbz banda ISM              |  |
| funcionamiento            | 2.412~2.484 GHz, barida ISM            |  |
| Dominio normativo         | EN 301 489-1/17                        |  |
| General                   |                                        |  |
| Dimonsionos               | 11,07 cm x 4,06 cm x 3,25 cm           |  |
| Dimensiones               | (4,36" x 1,6" x 1,28")                 |  |
| Peso con baterías         | 0,255 lb (0,116 kg)                    |  |
| Dataría                   | 2 baterías alcalinas AA, IEC LR6,      |  |
|                           | o ANSI/NEDA de 15 A                    |  |
|                           | Internet Explorer 9.0, Firefox 3.6,    |  |
| Explorador                | Chrome 5.0, Safari 5.1 (revisión       |  |
|                           | mínima).                               |  |
|                           |                                        |  |

#### Aviso de software Este producto utiliza:

FreeRTOS - Copyright (C) 2010 Real Time Engineers Ltd Puede encontrar información de FreeRTOS en www.freertos.org. Puede encontrar información de Freerios en www.freerios.org. lwIP - Copyright (c) 2001-2004 Instituto Sueco de Ciencias Informáticas. jQuery/jQuery móvil - Copyright 2013 Fundación jQuery. uIP - Copyright (c) 2004, Instituto Sueco de Ciencias Informáticas.

Todos los derechos reservados. Las declaraciones de licencia de software y los archivos están

disponibles en Link-Live.com/OpenSource.

lwIP está licenciado bajo la licencia BSD: (C) Copyright 2001-2004 Instituto Sueco de Ciencias Informáticas. Todos los derechos reservados.

La redistribución y el uso en formas de fuente o binarias, con o sin modificación, se permiten siempre y cuando se satisfagan las siguientes condiciones:
Las redistribuciones del código fuente deben incluir el aviso anterior de copyright, esta lista de condiciones y el siguiente descargo de responsabilidad.
Las redistribuciones en forma binaria deben reproducir el

2. Las redistribuciones en forma binaria deben reproducir el

descargo de responsabilidad. 2. Las redistribuciones en forma binaria deben reproducir el aviso anterior de copyright, esta lista de condiciones y el siguiente descargo de responsabilidad en la documentación o demás materiales incluidos con la distribución. 3. El nombre del autor no puede utilizarse para promocionar productos derivados de este software sin un permiso previo por escrito. EL AUTOR PROPORCIONA ESTE SOFTWARE "TAL CUAL" Y SE RENUNCIA CUALQUIER TIPO DE GARANTÍA EXPRESA O IMPLÍCITA, INCLUIDAS, ENTRE OTRAS, LAS GARANTÍAS IMPLÍCITAS DE COMERCIABILIDAD Y CONVENIENCIA PARA UN PROPÓSITO EN PARTICULAR. EN NINGÚN CASO EL AUTOR SERÁ RESPONSABLE POR DAÑOS DIRECTOS, INDIRECTOS, IMPREVISTOS, ESPECIALES, EJEMPLARES O RESULTANTES (INCLUIDOS, ENTRE OTROS, EL SUMINISTRO DE PRODUCTOS O SERVICIOS SUSTITUTIVOS; PÉRDIDA DE USO, DATOS O RENTABILIDAD; O INTERRUPCIÓN DEL NEGOCIO) SEA COMO FUERE QUE SE HUBIERAN ORIGINADO E INDEPENDIENTEMENTE DE CUALQUIER TEORÍA DE RESPONSABILIDAD CIVIL, YA SEA POR CONTRATO, RESPONSABILIDAD CIVIL ESTRICTA O RESPONSABILIDAD EXTRACONTRACTUAL (INCLUSO NEGLIGENCIA U OTRA), QUE SURJA DE ALGUNA MANERA POR EL USO DE ESTE SOFTWARE, INCLUSO SI FUERA ADVERTIDA LA POSIBILIDAD DE TALES DAÑOS. SI FUERA ADVERTIDA LA POSIBILIDAD DE TALES DAÑOS

Copyright 2013 Fundación jQuery y otros colaboradores

Http://jquery.com/ Se concede autorización de forma gratuita, a cualquier persona que obtenga una copia de este software y de archivos de documentación asociada (el "Software"), para comercializar el Software sin restricción, incluyendo sin limitación el derecho de Software sin restriccion, incluyendo sin limitacion el derecho de usar, copiar, modificar, combinar, publicar, distribuir, sublicenciar, o vender copias del Software, y permitirlo también a las personas destinatarias del Software para el mismo propósito, pero sujeto a las siguientes condiciones: el aviso de copyright antes mencionado y autorización deberán incluirse en todas las copias o partes sustanciales del Software. EL SOFTWARE SE PROPORCIONA "TAL CUAL" SIN GARANTÍAS DE NINGÚN TIPO, EXPRESA O IMPLÍCITA, INCLUYENDO, PERO SIN LIMITARSE A ELLO, A LAS GARANTÍAS MARI (ETAS DE COMPERIANI DA COMPUENCIA DADA LIN) INCLUYENDO, PERO SIN LIMITARSE A ELLO, A LAS GARANTIAS IMPLÍCITAS DE COMERCIABILIDAD O CONVENIENCIA PARA UN PROPÓSITO PARTICULAR E INVIOLABILIDAD. EN NINGÚN CASO, NI LOS AUTORES, NI LOS TITULARES DEL DERECHO DE AUTOR SERÁN RESPONSABIES POR CUALQUIER RECLAMACIÓN, DAÑOS U OTRA RESPONSABILIDAD, YA SEA POR CONCEPTOS LIGADOS AL CONTRATO, AGRAVIO O CUALQUIER OTRO, QUE SE GENERE DEBIDO A LA CONFRATO, AGRAVIO O CUALQUIER OTRO, QUE SE GENERE DEBIDO A LA CONEXIÓN CON EL SOFTWARE O EL USO O LAS EXPERIENCIAS N EL SOFTWARE

### Garantía

**€₽**∘

IC

La garantía de su producto está disponible en el sitio web de NetAlly. Visite NetAlly.com/Terms-and-Conditions

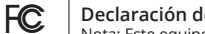

Declaración de la FCC Nota: Este equipo ha sido probado y se demostró que cumple con los límites para un dispositivo digital de clase A, de acuerdo con la parte 15 de las reglas de la FCC. Estos límites están diseñados para proporcionar una protección razonable contra interferencia perjudicial cuando el equipo se opera en un entorno comercial cuando el equipo se opera en un entorno comercial. Este equipo se opera utiliza y puede irradiar energía de radiofrecuencia y, si no se instala y utiliza de acuerdo con el manual de instrucciones, puede causar interferencia perjudicial en las comunicaciones de radio. La operación de este equipo en un área residencial podría causar interferencia nociva, y en dicho caso, se requerirá que el usuario corrija la interferencia por cuenta propia.

A fin de cumplir con los límites de emisión de la FCC, se deben utilizar cables y conectores debidamente blindados y con toma a tierra. NetAlly no se hace responsable por ninguna interferencia de radio o televisión causada al usar cualquier otro cable o conector no recomendado, tampoco se hace responsable por cambios o modificaciones no autorizados a este equipo. Los cambios o modificaciones no autorizadas podrían anular la autoridad del usuario para operar el equipo.

Este dispositivo cumple con el apartado 15 de las reglas de la FCC. Su operación está sujeta a las dos condiciones siguientes: (1) este dispositivo no puede causar interferencia perjudicial, y (2) este dispositivo debe aceptar cualquier interferencia recibida, incluida la interferencia que podría causar la operación indeseada

Este dispositivo cumple con las normas RSS exentas de licencia de Industry Canada. Su operación está sujeta a las dos condiciones siguientes: (1) este dispositivo puede no causar interferencia y (2) este dispositivo debe aceptar cualquier interferencia, incluida la interferencia que podría causar que el dispositivo funcione de manera indeseada.

Le présent appareil est conforme aux CNR d'Industrie Canada applicables aux appareils radio exempts de licence. L'exploitation est autorisée aux deux de incenter exploration se du orise da de da de da conditions suivantes : (1) l'appareil ne doit pas produire de brouillage, et (2) l'utilisateur de l'appareil doit accepter tout brouillage radioélectrique subi, même si le brouillage est susceptible d'en compromettre le forationaute fonctionnement.

El radiotransmisor está aprobado por Industry Canada para funcionar solo con la antena proporcionada. La utilización de este producto en conjunto con cualquier otra antena está rigurosamente prohibida.

L'émetteur radio a été approuvé par Industrie Canada pour fonctionner uniquement avec l'antenne fournie. L'utilisation de toute autre antenne est strictement interdit d'utiliser ce produit

El término "IC" antes del número de certificación del radio solo indica que el dispositivo cumple con las especificaciones técnicas de Industry Canada. IC

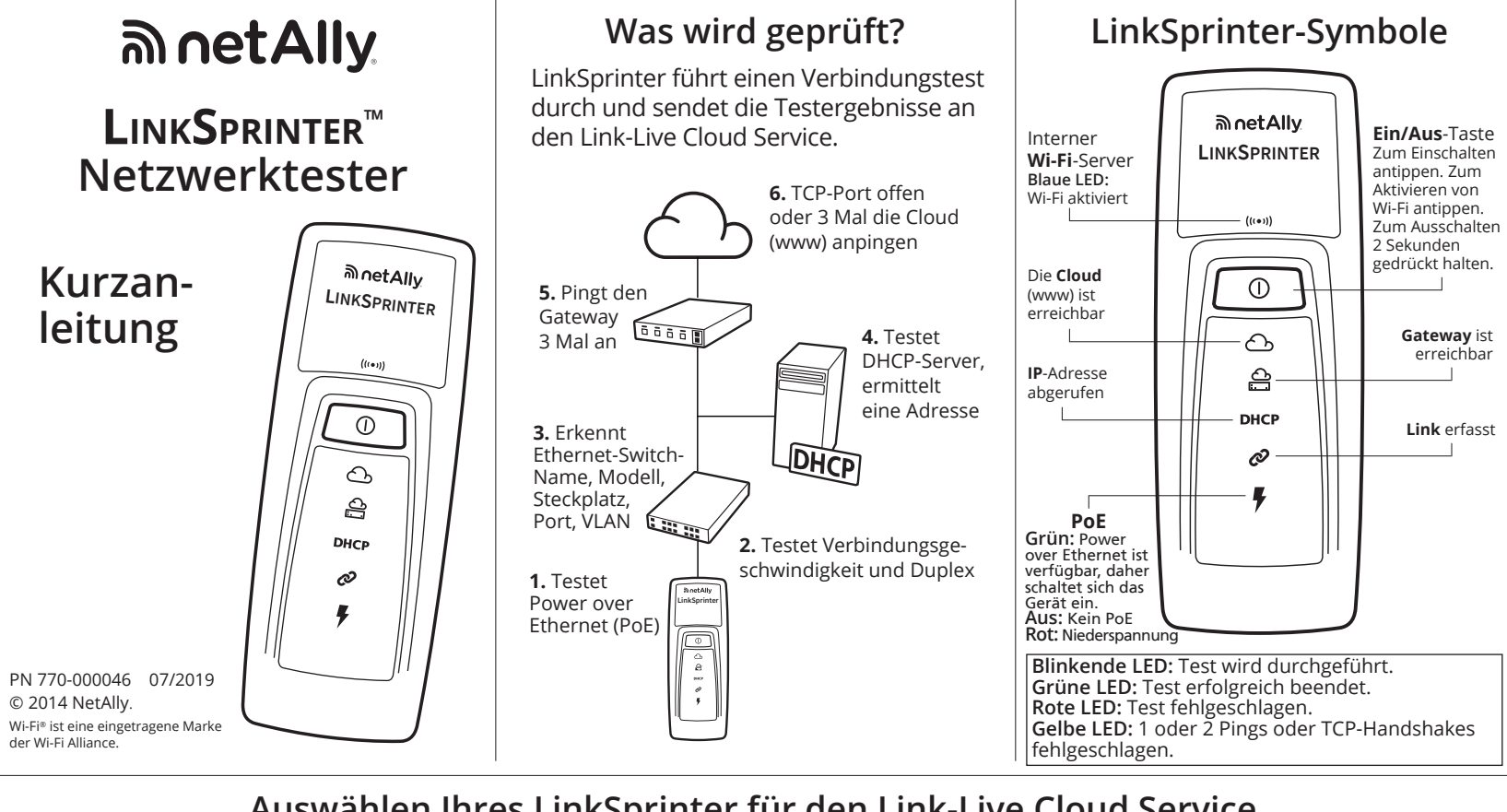

## Auswählen Ihres LinkSprinter für den Link-Live Cloud Service

### 1 Vorbereiten zum Auswählen

Setzen Sie zwei AA-Batterien auf der Rückseite Ihres LinkSprinter ein (schalten Sie ihn jedoch noch nicht ein).

Stellen Sie sicher, dass Sie über ein Ethernet-Kabel verfügen, das an ein aktives Netzwerk mit Internetzugriff (aber noch nicht an LinkSprinter) angeschlossen ist.

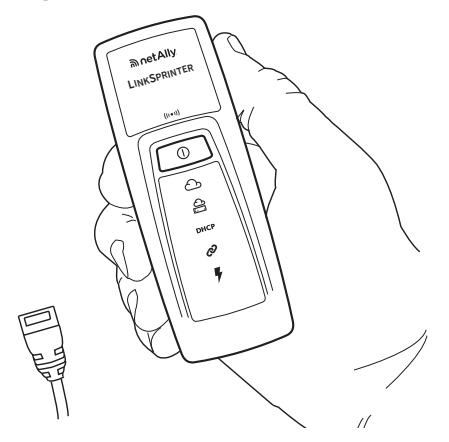

Link-Live Cloud Service ist ein kostenloses Online-System zum Anzeigen, Nachverfolgen und Organisieren Ihrer Testergebnisse von LinkSprinter. Sobald Ihr LinkSprinter ausgewählt ist, werden Ihre Testergebnisse automatisch bei Link-Live hochgeladen.

### 2 Registrieren und Anmelden

Erstellen Sie ein Benutzerkonto unter: Link-Live.com Den Anweisungen zur Kontoerstellung folgen und dann anmelden.

### 3 Wählen

Wenn Sie sich zum ersten Mal bei Link-Live anmelden, wird ein Popup-Fenster angezeigt, dass Sie zum Auswählen Ihres Geräts auffordert.

Befolgen Sie die Anweisungen zum Auswählen auf dem Bildschirm für LinkSprinter.

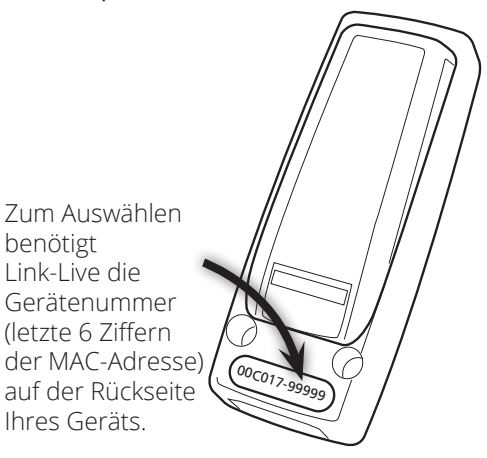

### Anschließen von LinkSprinter an Ihr Mobilgerät

### 1 Einschalten des Link-Sprinter Wi-Fi

Tippen Sie auf die Ein/Aus-Taste von LinkSprinter, und tippen Sie erneut.

Das blaue Wi-Fi-Symbol leuchtet auf, wenn Wi-Fi aktiviert ist.

### 2 Anzeigen der Netzwerke

Navigieren Sie auf Ihrem Mobilgerät zur Liste der Wi-Fi-Netzwerke.

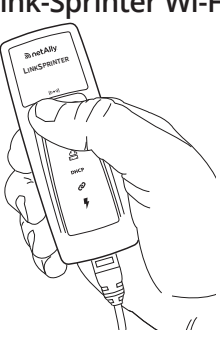

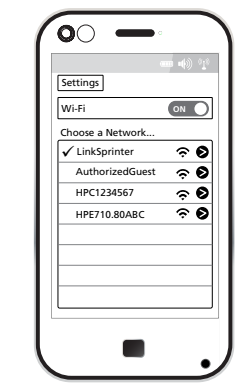

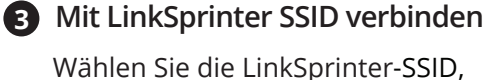

genannt "LinkSprinter" + die letzten 6 Ziffern der MAC-Adresse.

### 4 Öffnen der mobilen Oberfläche

Öffnen Sie den Browser auf Ihrem Mobilgerät, und geben Sie die IP-Adresse 172.16.9.9 oder <u>ui.linksprinter.com</u> ein.

Das Mobilgerät ist nun mit Ihrem LinkSprinter verbunden und bereit zum Testen.

Detaillierte Testergebnisse werden auch per E-Mail gesendet. Senden Sie eine Antwort auf die E-Mail mit den Ergebnissen, um einen Kommentar oder einen Fotoanhang zum Ergebnis in der Cloud hinzuzufügen.

| Haupt                | seite d             | er Oberfläcl                      | <u>ne auf Mob</u> il     | geräten                              |
|----------------------|---------------------|-----------------------------------|--------------------------|--------------------------------------|
|                      |                     |                                   | Ð                        | _                                    |
| Ŧ                    | 47V                 | Kommentar f<br>Ergebnis hinz      | für jedes<br>zufügen     | Neuen<br>Netzwerktest<br>durchführen |
| Ø                    | 10/ <b>10(</b>      | 0/1000 HDx/ <b>F</b>              | Dx                       |                                      |
|                      | Core-S              | witch02.dh.c                      | om                       | Tester-<br>gebnisse                  |
| DHCP                 | 192.16              | 8.001.100                         |                          |                                      |
| ا                    | 192.16              | 8.001.001                         |                          |                                      |
| ඌ                    | www.ę               | google.com                        |                          | Kommentar                            |
|                      | Click               | o Add Comme                       | ents                     | Testergebnis<br>hinzufügen           |
| Erge<br>niss<br>aufr | eb-<br>eite<br>ufen | Einstel-<br>lungsmenü<br>aufrufen | Menü "Tools"<br>aufrufen |                                      |

### Ergebnisseite

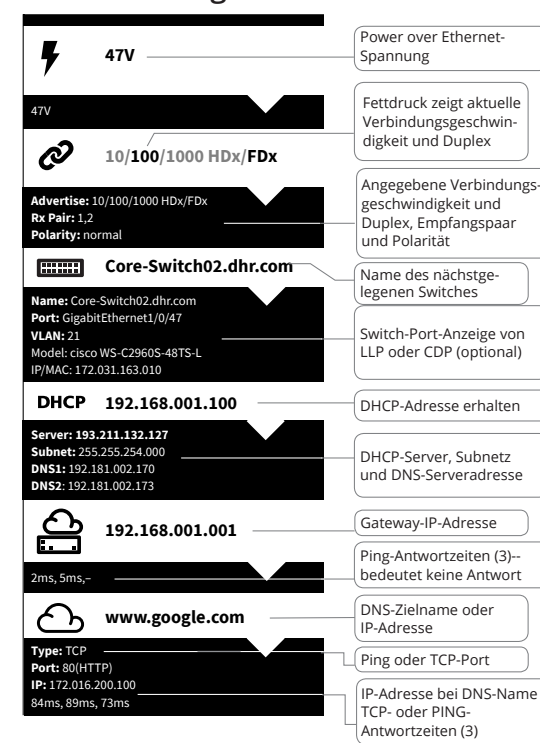

# Mobile Oberfläche

## Einstellungsmenü

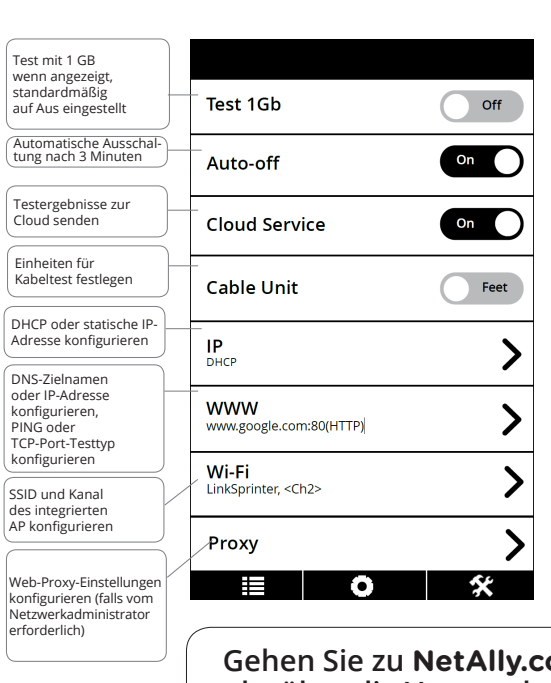

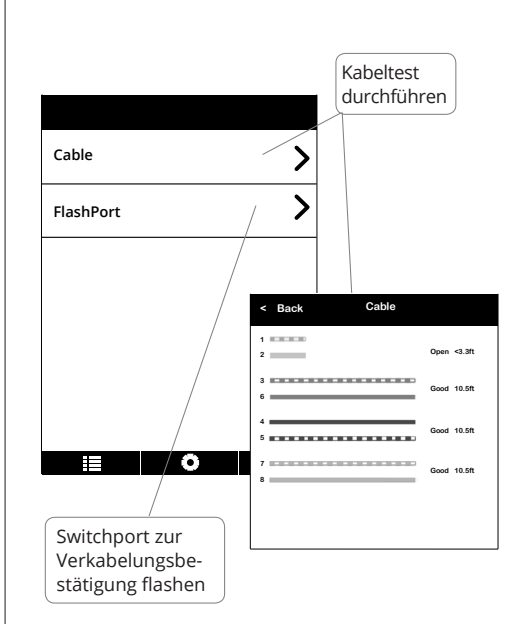

Gehen Sie zu NetAlly.com/products/LinkSprinter, um mehr über die Verwendung Ihres LinkSprinter zu erfahren.

### Umweltspezifikationen und Vorschriften

| Umgebung                        |                                                                                        |  |
|---------------------------------|----------------------------------------------------------------------------------------|--|
| Betriebstemperatur und          | 0 °C bis 50 °C, relative Luftfeuchtigkei                                               |  |
| relative Luftfeuchtigkeit       | 5 % bis 90 %, nicht kondensierend                                                      |  |
| Lagertemperatur                 | -20 °C bis 60 °C                                                                       |  |
| Stoß- und                       | Zufällig 2 g, 5 Hz bis 500 Hz                                                          |  |
| Vibrationsfestigkeit            | (Klasse 2), Fallprüfung aus 1 m Höhe                                                   |  |
| Sicharbait                      | IEC 61010-1: kein CAT,                                                                 |  |
| Sichemeit                       | Verschmutzungsgrad 2                                                                   |  |
| Geografische Höhe (Betrieb)     | 4.000 m                                                                                |  |
| Geografische Höhe<br>(Lagerung) | 12.000 m                                                                               |  |
| EMV                             | IEC 61326-1: Tragbare Geräte                                                           |  |
| WLAN                            |                                                                                        |  |
| Spezifikations-                 | IEEE 202 11 b/g                                                                        |  |
| übereinstimmung                 | 1222 802.11 D/g                                                                        |  |
| Fraguanzkanäla                  | 802.11 Kanäle 1 bis 11,                                                                |  |
|                                 | Standard ist 11                                                                        |  |
| Betriebsfrequenz                | 2,412 bis 2,484 GHz, ISM-Band                                                          |  |
| Regulatorische Domäne           | EN 301 489-1/17                                                                        |  |
| Allgemein                       |                                                                                        |  |
| Abmessungen                     | 11,07 cm x 4,06 cm x 3,25 cm                                                           |  |
| Gewicht (einschließlich Akku)   | 0,116 kg                                                                               |  |
| Batterie                        | 2 AA Alkali, IEC LR6 oder                                                              |  |
| batterie                        | ANSI/NEDA 15 A                                                                         |  |
| Browser                         | Internet Explorer 9.0, Firefox<br>3.6, Chrome 5.0, Safari 5.1<br>(Mindestanforderung). |  |

### Softwarehinweis

SoftwareInitiwels Dieses Gerät verwendet: FreeRTOS - Copyright (C) 2010 Real Time Engineers Ltd FreeRTOS-Informationen unter www.freertos.org. IwIP - Copyright (c) 2001-2004 Swedish Institute of Computer Science. jQuery/JQuery mobile - Copyright 2013 The jQuery Foundation. uIP - Copyright (c) 2004, Swedish Institute of Computer Science. Alle Rechte vorbehalten. SoftwareItenz-Restimmungen und -Dateien sind unter

Softwarelizenz-Bestimmungen und -Dateien sind unter Link-Live.com/OpenSource verfügbar

lwIP unterliegt der BSD-Lizenz

IMP unterliegt der BSD-Lizenz: Copyright (c) 2001-2004 Swedish Institute of Computer Science. Alle Rechte vorbehalten. Neuverteilung und Nutzung in Quellen- oder Binärformaten, mit oder ohne Modifikationen, sind zulässig, sofern die folgenden Bedingungen eingehalten werden: 1. Bei jeder Neuverteilung von Quellcodes müssen der Copyright-Vermerk, diese Liste von Bedingungen und die folgende Erklärung enthalten sein

Vermerk, diese Liste von Bedingungen und die folgende Erklärung enthalten sein. 2. Bei jeder Neuverteilung in Binärformat müssen der obige Copyright-Vermerk, diese Liste von Bedingungen und die folgende Erklärung in der Dokumentation und/oder in anderen zum Lieferumfang gehörenden Materialien reproduziert werden. 3. Der Name des Autors darf nicht verwendet werden, um Produkte, die ohne vorherige schriftliche Genehmigung von dieser Software abgeleitet wurden, zu genehmigen oder zu bewerben. DIESE SOFTWARE WIRD VOM AUTOR "WIE GELIEFERT" BEREITGESTELLT, UND ALLE AUSGEDRÜCKTEN GEWÄHRLEISTUNGEN ODER GESETZLICHEN GEWÄHRLEISTUNGSPFLICHTEN, EINSCHLIESSLICH – JEDOCH NICHT BESCHRÄNKT AUF – DER DERG TIGLET LEI, OND ALE AUSGENEUGUNE UND GUNE MILLED TONGEN EINSCHLIESSLICH – JEDOCH NICHT BESCHRÄNKT AUF – DER GESETZLICHEN GEWÄHRLEISTUNG DER MARKTFÄHIGKEIT UND DER EIGNUNG FÜR EINEN BESTIMMTEN ZWECK, WERDEN ABGELEHNT. UNTER KEINEN UMSTÄNDEN IST DER AUTOR HAFTBAR FÜR SPEZIELLE, UNMITTELBARE, MITTELBARE, BEGLEIT-DER FOLGESCHÄDEN ODER VERSCHÄRFTEN SCHADENERSATZ (EINSCHLIESSLICH, JEDOCH NICHT BESCHRÄNKT AUF BESCHAFFUNG VON ERSATZWAREN ODER SERVICES, VERLUST VON NUTZUNG, DATEN ODER GEWINNEN ODER HAFTUNGSTHEORIE UND UNABHÄNGIG VON URSACHE ODER HAFTUNGSTHEORIE UND UNABHÄNGIG VON URSACHE ODER HAFTUNGSTHEORIE UND HANDLUNGEN ODER GEFÄHRDUNGSHAFTUNG (EINSCHLIESSLICH FAHRLÄSSIGKEIT ODER ANDERWEITIG) AUS JEGLICHER ART FAHRLÄSSIGKEIT ODER ANDERWEITIG) AUS JEGLICHER ART VON NUTZUNG DIESER SOFTWARE, AUCH WENN AUF DIE MÖGLICHKEIT SOLCHER SCHÄDEN HINGEWIESEN WURDE

Copyright 2013 jQuery Foundation und weitere Beitragende http://jquery.com/

http://jquery.com/ Hiermit wird jeder Person, die eine Kopie der Software und der zugehörigen Dokumentationsdateien (die "Software") erhält, unentgeltlich die Erlaubnis erteilt, uneingeschränkt mit der Software ohne jegliche Beschränkung zu verfahren, sie insbesondere zu nutzen, zu kopieren, zu ändern, zu fusionieren, zu verlegen, zu verbreiten, unterzulizenzieren und/oder zu verkaufen, und Personen, die diese Software erhalten, diese Rechte unter den folgenden Bedingungen zu erteilen: Der oben genannte Urheberrechtsvermerk und diese Erlaubnis müssen in allen Kopien dieser Software und Kopien großer Teile der Software erscheinen. DIESE SOFTWARE WIRD "WIE GELIEFERT" BEREITGESTELLT, OHNE JEGLICHE AUSDRÜCKLICHE ODER IMPLIZIERTE GEWÄHRLEISTUNG, EINSCHLIESSLICH – JEDOCH NICHT BESCHRÄNKT AUF – DER GESETZLICHEN GEWÄHRLEISTUNG DER MARKTFÄHIGKEIT UND DER EIGNUNG FÜR EINEN BESTIMMTEN ZWECK UND NICHTVERLETZUNG. IN KEINEM FALL SIND DIE AUTOREN ODER AUS EINEM ANDEREN HAFTUNGSGRUND HAFTBAR ZU MACHEN, UNABHÄNGIG DAVON, OB EINE RECHTMÄSSIGE, UNRECHTMÄSSIGE ODER ANDERE HANDLUNG VORLIEGT, DIE IN VERBINDUNG Hiermit wird jeder Person, die eine Kopie der Software und ODER ANDERE HANDLUNG VORLIEGT, DIE IN VERBINDUNG MIT DER SOFTWARE ODER DER VERWENDUNG ODER ANDERER HANDHABUNG DER SOFTWARE STEHT.

### Garantie

FC

IC

Die Garantie für Ihr Produkt finden Sie auf der Website von NetAlly unter: NetAlly.com/Terms-and-Conditions

FCC-Erklärung Hinweis: Diese Ausrüstung wurde getestet und stimmt mit den Grenzwerten für ein digitales Gerät der Klasse A gemäß Teil 15 der FCC-Richtlinien überein. Diese Grenzwerte bieten angemessenen Schutz vor Störungen beim Betrieb des Geräts in einer gewerblichen Umgebung. Dieses Gerät erzeugt und verwendet Funkfrequenzenergie und strahlt diese möglicherweise ab. Wenn das Gerät nicht in Übereinstimmung mit den Anweisungen installiert und betrieben wird, kann die Funkfrequenzenergie die Funkkommunikation durch unerwünschte Störungen beeinträchtigen. Der Betrieb der Ausrüstung in einer Wohnumgebung verursacht höchstwahrscheinlich Störungen. In diesem Fall muss der Benutzer auf eigene Kosten Maßnahmen ergreifen, um das Problem zu beheben.

Um das Problem zu beneben. Um FCC-Emissionsgrenzen nicht zu überschreiten, müssen ordnungsgemäß abgeschirmte und geerdete Kabel und Stecker verwendet werden. NetAlly ist nicht verantwortlich für Radio- oder Fernsehstörungen, die durch Verwendung anderer als der empfohlenen Kabel und Stecker oder durch nicht genehmigte Änderungen oder Modifikationen an dieser Ausrüstung verursacht wurden. Nicht genehmigte Änderungen oder Modifikationen können die Berechtigung des Benutzerz zum Retrieb des Geräts nichtig machen. Benutzers zum Betrieb des Geräts nichtig machen

Dieses Gerät stimmt mit Teil 15 der FCC-Richtlinien überein. Der Betrieb unterliegt den folgenden zwei Bedingungen: (1) Dieses Gerät darf keine unerwünschten Störungen verursachen, und (2) dieses Gerät muss alle empfangenen Störungen akzeptieren, einschließlich Störungen, die u. U. unerwünschte Wirkungen verursachen.

Dieses Gerät entspricht Industry Canada RSS-Standard(s) zum Lizenzausschluss. Der Betrieb unterliegt den folgenden zwei Bedingungen: (1) Dieses Gerät darf keine Störungen verursachen, und (2) dieses Gerät muss alle Störungen akzeptieren, einschließlich Störungen, die u. U. unerwünschte Wirkungen des Geräts verursachen.

Le présent appareil est conforme aux CNR d'Industrie Canada applicables aux appareils radio exempts de licence. L'exploitation est autorisée aux deux conditions suivantes: (1) l'appareil ne doit pas produire de brouillage, et (2) l'utilisateur de l'appareil doit accepter tout brouillage radioélectrique subi, même si le brouillage est susceptible d'en compromettre le fonctionnement.

Das Funksendegerät wurde von Industry Canada nur für den Betrieb mit der gelieferten Antenne zugelassen. Der Gebrauch einer anderen Antenne ist für die Verwendung mit diesem Produkt streng verboten

L'émetteur radio a été approuvé par Industrie Canada pour fonctionner uniquement avec l'antenne fournie. L'utilisation de toute autre antenne est strictement interdit d'utiliser ce produit.

Die Abkürzung "IC" vor der Funkzertifizierungsnummer bedeutet nur, dass das Gerät die technischen IC Spezifikationen der Industry Canada erfüllt.

### Menü "Tools"

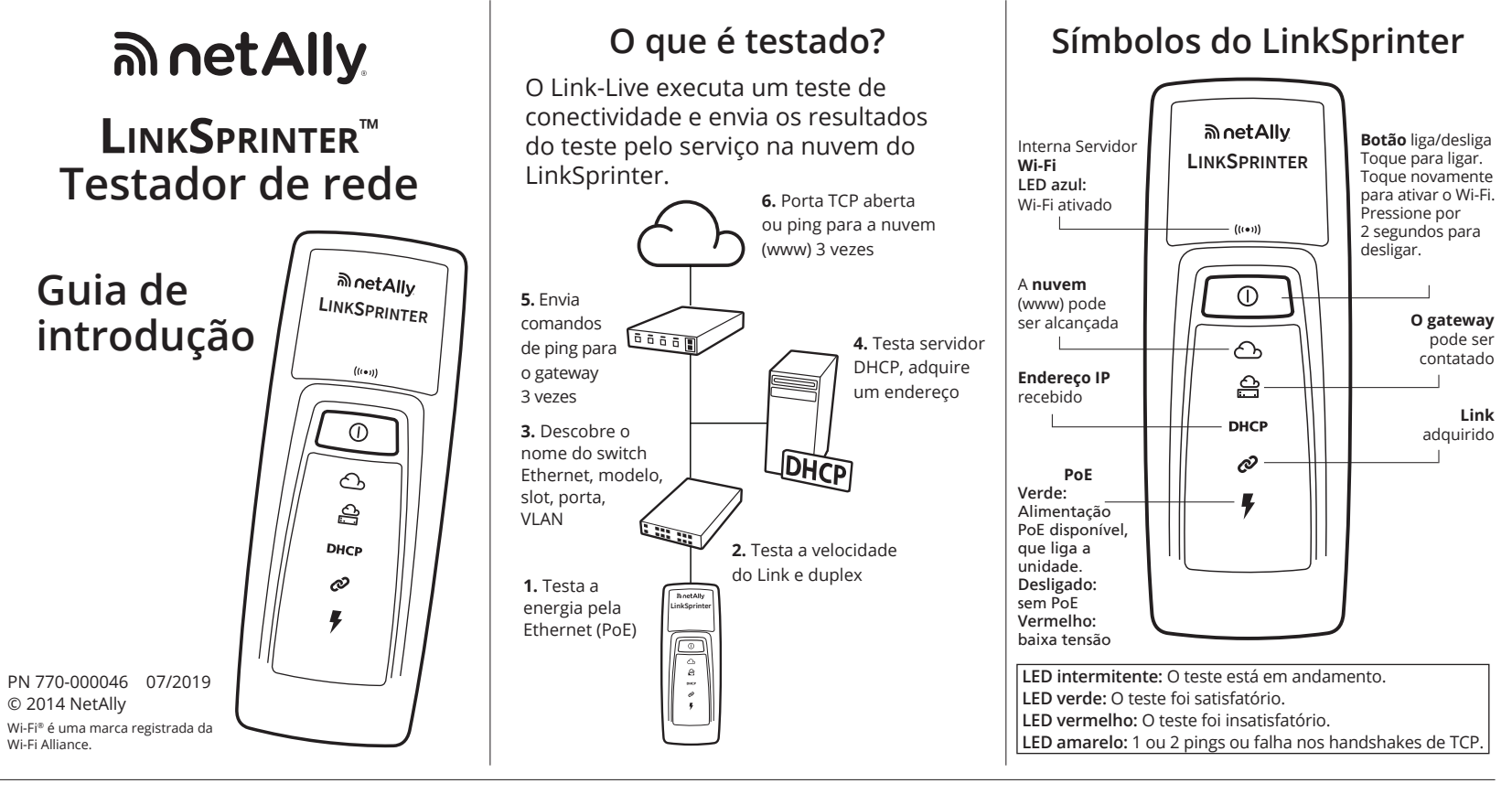

## Solicitar seu LinkSprinter pelo serviço de nuvem do Link-Live

### Preparar para solicitação

Insira duas pilhas AA na parte de trás do seu LinkSprinter (mas não o ligue ainda).

Verifique se você possui um cabo Ethernet conectado a uma rede ativa com acesso à internet (mas ainda não conectado ao LinkSprinter).

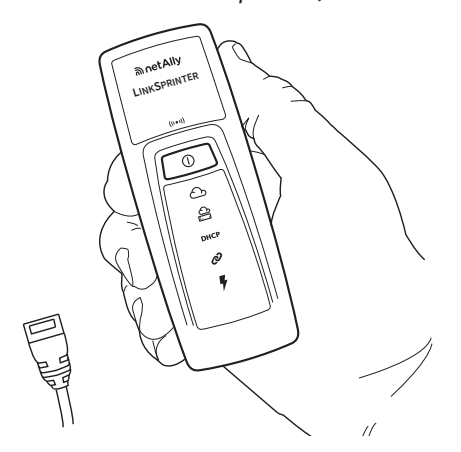

O servico na nuvem do Link-Live é um sistema on-line gratuito para visualização, monitoramento e organização dos resultados de teste do seu LinkSprinter. Quando o LinkSprinter é solicitado, seus resultados de teste são automaticamente carregados no Link-Live.

### 2 Cadastro e login

Crie sua conta de usuário em: Link-Live.com Siga as

instrucões para ativar sua conta e, em seguida, acessar.

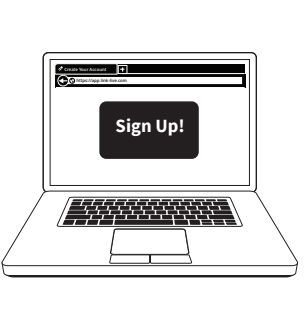

### **3** Solicitar

Ao iniciar uma sessão no Link-Live pela primeira vez, uma janela pop-up é exibida solicitando que você solicite o dispositivo.

Siga as instruções de solicitação apresentadas na tela para o LinkSprinter.

(00C017

Para solicitar, o Link-Live precisa do número da unidade (últimos 6 dígitos do MAC) na parte traseira do dispositivo.

### Conectar o LinkSprinter ao seu dispositivo móvel

Selecione o LinkSprinter SSID,

6 dígitos do endereço MAC.

Abrir interface móvel

ui.linksprinter.com.

o teste.

na nuvem

chamado "LinkSprinter" + últimos

Abra o navegador do seu dispositivo

e insira o endereco IP 172.16.9.9 ou

O dispositivo móvel agora está conectado

Os resultados detalhados do teste

também são enviados por e-mail.

Responda o e-mail de resultados para acrescentar um comentário

ou anexar uma foto para o resultado

ao LinkSprinter e pronto para iniciar

### 1 Ligar o Wi-Fi do Link-Sprinter

Toque no botão liga/desliga do LinkSprinter e, em seguida, toque nele novamente.

O ícone azul do Wi-Fi acende quando o Wi-Fi está ativado.

### 2 Exibir Redes

No seu dispositivo móvel, vá até a lista de redes Wi-Fi.

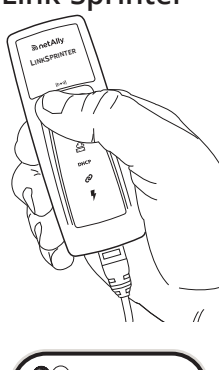

00 Settings Wi-Fi ON O Choose a Network 🖌 LinkSı ନ 🖸 ŝ HPC1234567 Ø ଚ **ତ** ଚ **ତ** HPE710.80ABC

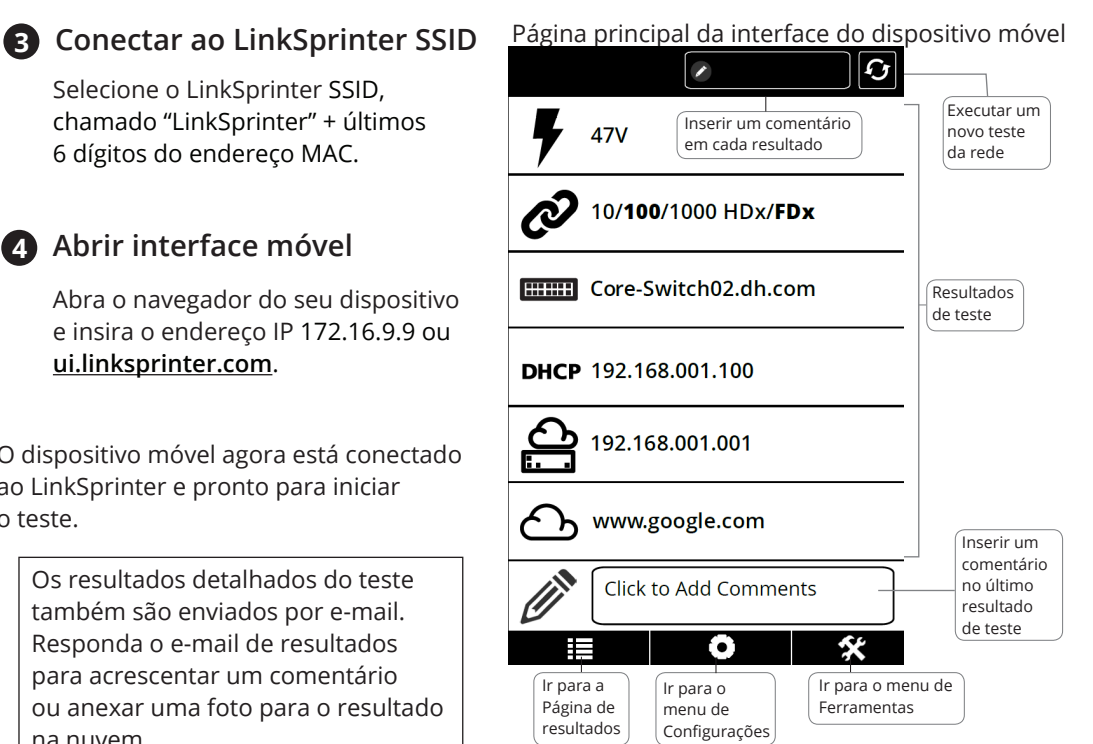

Página de resultados

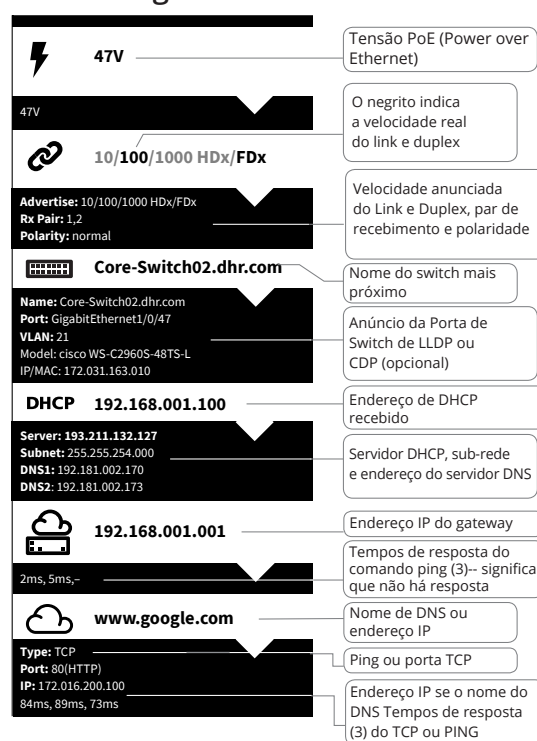

### Interface móvel Menu de configurações

#### Teste a 1 Gb Quando anunciado, defina Test 1Gb Off como desligado por padrão Desligamento automático em três minutos On Auto-off Enviar os resultados do teste para a nuvem On 🔵 Cloud Service Definir unidades Cable Unit Feet para teste de cabo Configurar DHCP ou endereço IP estático IP DHCF > Configurar nome do www DNS alvo ou endereco > , ogle.com:80(HTTP) IP, Configurar PING ou tipo de teste de Wi-Fi porta TCP > LinkSprinter, <Ch2> Configurar SSID e canal de AP > Proxv integrado Configurar as configurações de X $(\bullet)$ proxy da web (se exigido pelo administrador da rede)

### Execute o teste de cabo Cable > > FlashPort Good 10 5ft Good 10 5ft -----/ 0 Reiniciar uma porta de switch para confirmar

Acesse NetAlly.com/products/LinkSprinter para saber mais sobre o uso do seu LinkSprinter.

a fiação

### Especificações ambientais e regulamentares Especificações

| Especificações ambientais                     |                                                                                    |  |
|-----------------------------------------------|------------------------------------------------------------------------------------|--|
| Temperatura e umidade<br>relativa de operação | 0°C a 50°C (32°F a 122°F),<br>umidade relativa 5% a 90%,<br>sem condensação        |  |
| Temperatura de<br>armazenagem                 | -20°C a 60°C (-4°F a 140°F)                                                        |  |
| Impacto e vibração                            | Queda aleatória de 2g,<br>5Hz - 500 Hz (classe 2), 1 m                             |  |
| Segurança                                     | IEC 61010-1, nenhum CAT, grau<br>de poluição 2                                     |  |
| Altitude de operação                          | 4.000 m (13.123 pés)                                                               |  |
| Altitude de<br>armazenamento                  | 12.000 m (39.370 pés)                                                              |  |
| EMC (compatibilidade eletromagnética)         | IEC 61326-1, Portáteis                                                             |  |
|                                               | Sem fio                                                                            |  |
| Conformidade das<br>especificações            | IEEE 802.11 b/g                                                                    |  |
| Canais de frequência                          | Canais 802.11 1 até 11,<br>o padrão é 11                                           |  |
| Frequência de operação                        | 2.412~2.484 Ghz, faixa ISM                                                         |  |
| Domínio regulatório                           | EN 301 489-1/17                                                                    |  |
| Geral                                         |                                                                                    |  |
| Dimensões                                     | 11,07 cm x 4,06 cm x 3,25 cm<br>(4,36 pol x 1,6 pol x 1,28 pol)                    |  |
| Peso com baterias                             | 0,116 kg (0,255 lb)                                                                |  |
| Bateria                                       | Duas baterias alcalinas AA, IEC<br>LR6, ou ANSI/NEDA 15A                           |  |
| Navegador                                     | Internet Explorer 9.0, Firefox 3.6,<br>Chrome 5.0, Safari 5.1 (revisão<br>mínima). |  |

#### Aviso sobre o software Esse produto utiliza:

Esse produto utiliza: FreeRTOS - Copyright (C) 2010 Real Time Engineers Ltd Informações sobre o FreeRTOS podem ser encontradas em www.freertos.org. IwIP - Copyright (c) 2001-2004 Swedish Institute of Computer Science. jQuery/jQuery mobile - Copyright 2013 The jQuery Foundation. uIP - Copyright (c) 2004, Swedish Institute of Computer Science. Todos os direitos reservados

Todos os direitos reservados. eclarações e arquivos da licença do software estão disponíveis em Link-Live.com/OpenSource.

lwIP é licenciado sob a licença BSD: Copyright (c) 2001-2004 Swedish Institute of Computer Science. Todos os direitos reservados. A redistribuição e o uso nas formas de fonte ou binária, com ou sem modificação, são permitidos mediante as seguintes condições: 1. As redistribuições do código-fonte deverão reter o aviso de

 As redistribuições do congo-tonte deverao reter o aviso de direitos autorais acima, essa lista de condições e o seguinte termo de responsabilidade.
 As redistribuições em formato binário deverão reproduzir o aviso de direitos autorais acima, a lista de condições e o aviso de isenção a seguir na documentação e/ou em outros materiais fornecidos com a distribuição.

O nome do autor pode não ser usado para endossar ou promo-ver produtos derivados deste software sem prévia permissão por escrito.
 ESTE SOFTWARE É FORNECIDO PELO AUTOR "NA FORMA EM DUE SE FUCUENTAVE O LUISOUED CADATINE O VERDE A DUE

ESTE SOFTWARE E FORNECIDO PELO AUTOR "NA FORMA EM QUE SE ENCONTRA" E QUAISQUER GARANTIAS, EXPRESSAS OU IMPLÍCITAS, QUE INCLUAM, SEM LIMITAÇÃO, AS GARANTIAS DE COMERCIALIZAÇÃO E ADEQUAÇÃO DE FINALIDADE PARTICULAR SÃO ISENTAS. SOB NENHUMA CIRCUNSTÂNCIA O AUTOR SERÁ RESPONSABILIZADO POR QUAISQUER DANOS, SEJAM DIRETOS, INDIRETOS, INCIDENTAIS, ESPECIAIS, EXEMPLARES OU CONSEQUENTES (INCLUINDO, SEM LIMITAÇÃO, A COMPRA DE MERCADORIAS OU SERVIÇOS SUBSTITUTOS; PERDA DE DADOS, USO OU LUCRO; OU PARADA DOS NEGÓCIOS) EVENTUALMENTE CAUSE MO QUED TEODIA DE DESEDNISABILIDADES SEM USO DU LUCRO; OU PARADA DOS NEGOCIOS) EVENTUALMENTE CAUSADOS EM QUALQUER TEORIA DE RESPONSABILIDADE, SEJA EM CONTRATO, RESPONSABILIDADE ESTRITA OU PREJUÍZO (INCLUINDO NEGLIGÊNCIA OU OUTRO) PROVENIENTES, DE QUALQUER FORMA, DO USO DESTE SOFTWARE, MESMO SE AVISADO DA POSSIBILIDADE DE TAIS DANOS.

Copyright 2013 jQuery Foundation e outros contribuidores

A permissão é aqui concedida, sem cobrança, para qualquer pessoa A permissão é aqui concedida, sem cobrança, para qualquer pessoa que obteve uma cópia desse software e arquivos de documentação associados (o "software"), para lidar com o software sem restrições, incluindo, mas não limitado a, os direitos de uso, cópia, modificação, fusão, publicação, distribuição, sub-licenciamento e/ ou venda de cópias do software e para permitir que as pessoas que receberam o software façam isso, sujeito às seguintes condições: o aviso de direito autoral acima e esse aviso de permissão devem ser incluídos em todas as cópias ou porções substanciais do Software. O SOFTWARE É FORNECIDO "NA FORMA EM QUE SE ENCONTRA", SEM GARANTIA DE QUALQUER TIPO, EXPRESSA OU IMPLICITA, INCLUINDO, MAS NÃO LIMITADA ÀS GARANTIAS DE COMERCIALIZAÇÃO, ADEQUAÇÃO PARA UM DETERMINADO FIM E NÃO INFRAÇÃO. EM NENHUM CASO OS AUTORES OU DETENTORES DOS DIREITOS AUTORAIS SERÃO RESPONSABILIZADOS POR QUALQUER RECLAMAÇÃO, DANO OU OUTRAS RESPONSABILIDADES, SEJA EM UMA AÇÃO DE CONTRATO, DANO OU DE OUTRO MODO, SEJA EM UMA AÇÃO DE CONTRATO, DANO OU DE OUTRO MODO, SURGIDO DE OU RELACIONADO A ESSE SOFTWARE, O USO OU OUTROS PROCEDIMENTOS NESSE SOFTWARE.

### Garantia

FC

€ IC

A garantia do Produto encontra-se no site da NetAlly, visite: NetAlly.com/Terms-and-Conditions

Declaração FCC

Declaração FCC Observação: Esse equipamento foi testado e está em conformidade com os limites para um dispositivo digital Classe A, de acordo com a Parte 15 das normas da FCC. Esses limites foram estabelecidos para oferecer proteção razoável contra interferência nociva quando o equipamento estiver sendo utilizado em um ambiente comercial. Esse equipamento gera, usa e pode irradiar energia de radiofrequência e, se não instalado e usado de acordo com o manual de instruções, pode causar interferência prejudicial às comunicações por rádio. A operação desse equipamento em uma área residencial provavelmente causará interferência prejudicial, nesse caso o usuário precisará corrigir o interferência o cou suário precisará corrigir a interferência ao seu próprio custo

Cabos blindados e aterrados e conectores adequados devem ser usados para atender aos limites de emissão da FCC. A NetAlly não é responsável por qualquer interferência de rádio ou televisão causada pelo uso de cabos e conectores não recomendados ou por alterações ou modificações não autorizadas desse equipamento. Alterações ou modificações não autorizadas podem invalidar a autoridade do usuário para operar o equipamento.

Esse dispositivo está em conformidade com a Parte 15 das normas da FCC. O uso do equipamento está sujeito às duas condições seguintes: (1) este dispositivo não pode causar interferência nociva; (2) este dispositivo deve, necessariamente necessaria de la ceitar qualquer interferência, inclusive interferência que possa causar um funcionamento indesejável.

Esse dispositivo está em conformidade com os padrões RSS isentos de licença da Industry Canada. O uso do equipamento está sujeito às duas condições seguintes: (1) Este dispositivo não pode causar interferência; (2) este dispositivo deve, necessariamente, aceitar qualquer interferência, inclusive interferência que possa causar um funcionamento indesejável do dispositivo.

Le présent appareil est conforme aux CNR d'Industrie Canada applicables aux appareils radio exempts de licence. L'exploitation est autorisée aux deux conditions suivantes : (1) l'appareil ne doit pas produire de brouillage et (2) l'utilisateur de l'appareil doit accepter tout brouillage radioélectrique subi, même si le brouillage est susceptible d'en compromettre le fonctionnement.

O radiotransmissor foi aprovado pela Industry Canada para operar apenas com a antena fornecida É estritamente proibido usar esse produto com qualquer outra antena

L'émetteur radio a été approuvé par Industrie Canada pour fonctionner uniquement avec l'antenne fournie. L'utilisation de toute autre antenne est strictement interdit d'utiliser ce produit.

O termo "IC" antes do número de certificação de rádio significa apenas que o dispositivo cumpre a especificações técnicas da indústria do Canadá. IC

### Menu Ferramentas

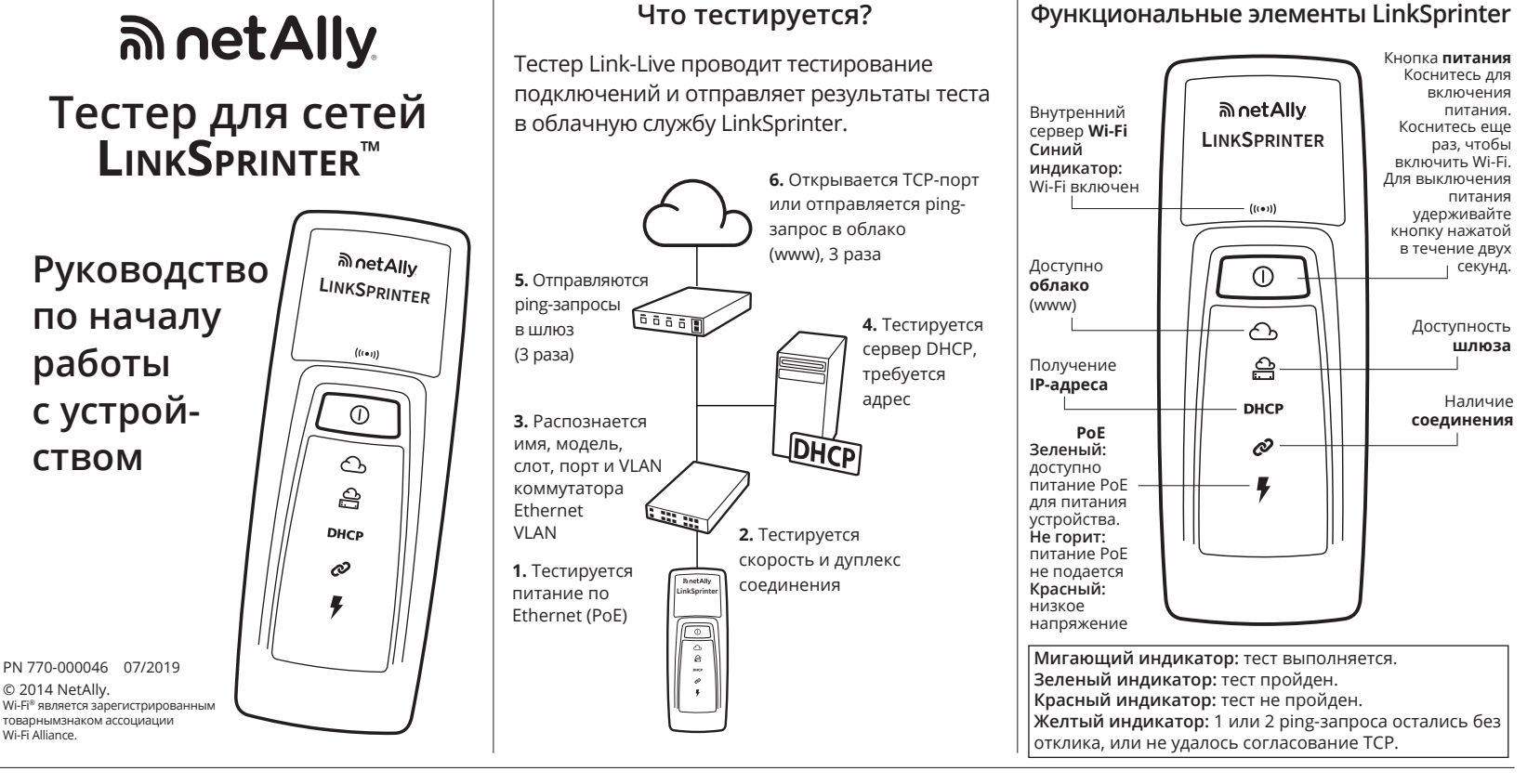

### Заявление права на тестер LinkSprinter с использованием облачной службы Link-Live

### Подготовьте тестер к заявлению 1 прав на него

Вставьте две батарейки типа АА в специальное отверстие на задней панели тестера LinkSprinter (но пока не включайте его).

Убедитесь в том, что у вас есть кабель Ethernet, подключенный к активной сети с доступом к Интернету (но пока не подключайте кабель к LinkSprinter).

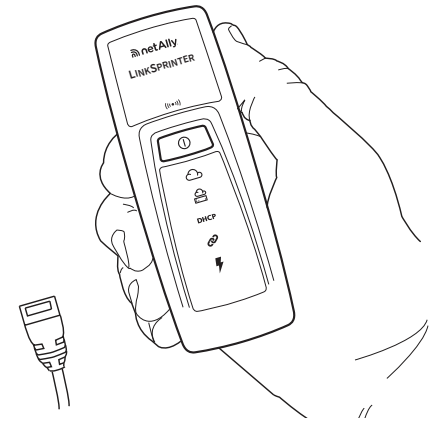

Облачная служба Link-Live бесплатная интернет-система для просмотра, отслеживания и систематизации результатов тестов тестера LinkSprinter. После заявления прав на тестер LinkSprinter результаты ваших тестов будут автоматически загружаться в Link-Live.

### 2 Регистрация и вход в систему

Создайте учетную запись на вебсайте Link-Live.com Активируйте **V**Четную запись, следуя инструкциям, затем выполните

вход в систему.

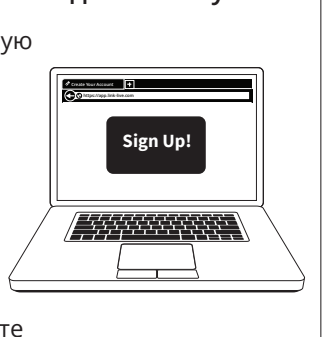

### 3 Заявление

При первом входе в свою учетную запись Link-Live, появляется окно, предлагающее заявить права на ваше устройство.

Следуйте инструкциям на экране для тестера LinkSprinter.

Для заявления прав необходимо ввести номер устройства (последние 6 цифр МАСадреса), который находится на задней панели устройства.

### Подключение тестера LinkSprinter к вашему мобильному устройству

Подключение к LinkSprinter SSID

Выберите SSID LinkSprinter, т. е.

"LinkSprinter" + последние 6

### 1 Включите LinkSprinter Wi-Fi

На сетевом тестере LinkSprinter коснитесь кнопки включения/ выключения питания, затем коснитесь ее снова.

После включения Wi-Fi загорится синий значок Wi-Fi.

### Просмотр сетей

Перейдите к списку сетей Wi-Fi на вашем мобильном устройстве.

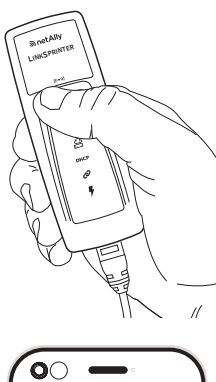

N

ନ 🖸

<u>କ୍</u>ତି କ୍ତି

Ø

ŝ

Settings

Choose a Network 🖌 LinkSc

HPC1234567

HPE710.80ABC

Wi-Fi

### цифр МАС-адреса. Откройте мобильный интерфейс Откройте браузер на вашем мобильном устройстве и введите IP-адрес 172.16.9.9 или ui.linksprinter.com.

Теперь мобильное устройство подключено к тестеру LinkSprinter и готово к тестированию.

Подробные результаты теста также отправляются по электронной почте. Отправьте ответ на электронное письмо с результатами, чтобы добавить комментарий или фотографию к результатам в облаке.

| Главна                    | я стран                 | ница интерфеі                    | йса мобильн                 | ого устройства                  |
|---------------------------|-------------------------|----------------------------------|-----------------------------|---------------------------------|
|                           |                         |                                  | Ð                           |                                 |
| Ŧ                         | 47V                     | Добавьте комме<br>каждому резуль | ентарий к<br>тату тестов    | Запустите<br>новый тест<br>сети |
| Ø                         | 10/ <b>10</b>           | <b>0</b> /1000 HDx/ <b>F</b>     | Dx                          |                                 |
|                           | Core-S                  | Switch02.dh.co                   | om                          | Результаты тестирования         |
| DHCP                      | 192.10                  | 58.001.100                       |                             |                                 |
| Ć.                        | 192.16                  | 58.001.001                       |                             |                                 |
| ඌ                         | www.                    | google.com                       |                             | Добавьте                        |
|                           | Click                   | to Add Comme                     | nts                         | к последнему результату тестов  |
| Перех<br>страни<br>«Резул | од на<br>ицу<br>пьтаты» | Переход<br>в меню<br>«Настройки» | Переход в ме<br>«Инструмент | еню                             |

Страница «Результаты»

| <b>4</b> 7V                                                                                                    | Напряжение питания<br>по Ethernet                                                  |
|----------------------------------------------------------------------------------------------------|------------------------------------------------------------------------------------|
| 47V                                                                                                    | Жирным шрифтом<br>указывается                                                      |
| 2 10/1000 HDx/FDx                                                                                                    | фактическая скорость и дуплекс соединения                                          |
| Advertise: 10/100/1000 HDx/FDx<br>Rx Pair: 1,2<br>Polarity: normal                                                       | Заявленная скорость<br>и дуплекс соединения,<br>приемная пара и<br>полярность      |
| Core-Switch02.dhr.com                                                                                                    | Имя ближайшего коммутатора                                                         |
| Port: GigabitEthernet1/0/47           VLAN: 21           Model: cisco WS-C2960S-48TS-L           IP/MAC: 172.031.163.010 | Объявление порта<br>коммутатора с LLDP или<br>CDP (необязательно)                  |
| DHCP 192.168.001.100                                                                                                    | Полученный адрес DHCP                                                              |
| Server: 193.211.132.127<br>Subnet: 255.255.254.000<br>DNS1: 192.181.002.170<br>DNS2: 192.181.002.173                     | Адреса сервера DHCP,<br>подсети или серверов<br>DNS                                |
| <u></u> 192.168.001.001                                                                                                  | IP-адрес шлюза                                                                     |
| 2ms, 5ms,-                                                                                                    | Значения времени отклика<br>на ping-запросы (3)<br>означает отсутствие отклика     |
| www.google.com                                                                                                    | IP-адрес или имя<br>целевого DNS                                                   |
| Type: TCP<br>Port: 80(HTTP)                                                                                              | Рing или порт TCP                                                                  |
| IP: 172.016.200.100<br>84ms, 89ms, 73ms                                                                                  | IP-адрес, если имя DNS;<br>значения времени отклика<br>для тестов TCP или PING (3) |

# Мобильный интерфейс

Меню «Настройки»

| Тест при 1 ГБ<br>(если заявлено),<br>установлено<br>значение "Off"<br>по умолчанию | Test 1Gb                           | Off       |
|------------------------------------------------------------------------------------|------------------------------------|-----------|
| Автоматическое<br>отключение через<br>3 минуты                                     | Auto-off                           | On        |
| Отправка результатов тестирования в облако                                         | Cloud Service                      | On        |
| Установка единиц<br>измерения для<br>тестирования кабеля                           | Cable Unit                         | Feet      |
| Настройка DHCP или<br>статического IP-адреса                                       | IP<br>DHCP                         | >         |
| Настройка IP-адреса<br>или имени целевого<br>DNS, настройка<br>типа теста: PING    | WWW<br>www.google.com:80(HTTP)     | >         |
| или порт ГСР<br>Настройка SSID и<br>канала встроенной                              | Wi-Fi<br>LinkSprinter, <ch2></ch2> | >         |
| точки доступа                                                                      | Proxy                              | >         |
| параметров веб-<br>прокси (в случае если                                           | ii O                               | *         |
| треюуется сетевым администратором)                                                 | Дополнителы                        | ная инфор |

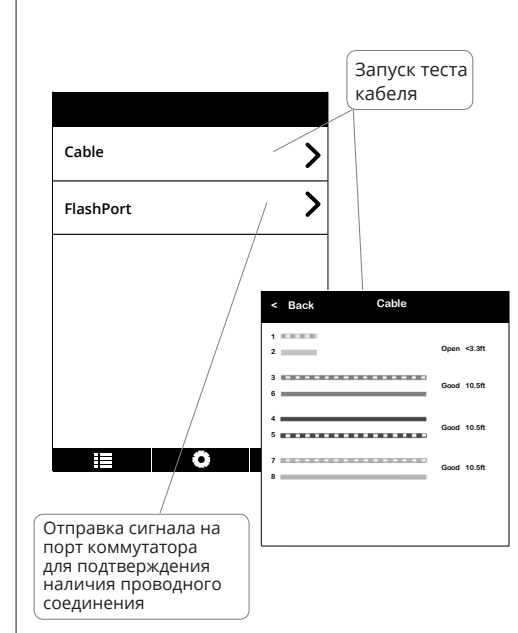

рмация об использовании сетевого тестера Link-Live представлена на веб-сайте NetAlly.com/ products/LinkSprinter.

### Условия окружающей среды и нормативные Спецификации

| Условия окружающей среды                         |                                                                                                 |  |
|--------------------------------------------------|-------------------------------------------------------------------------------------------------|--|
| Рабочая температура и<br>относительная влажность | От 0° до 50°С, относительная<br>влажность: от 5 до 90 %, без<br>конденсации                     |  |
| Температура хранения                             | От -20° до 60°С                                                                                 |  |
| Ударопрочность и вибро-<br>стойкость             | Случайные вибрации, 2 g,<br>5-500 Гц (класс 2), прошел тест на<br>удар при падении с высоты 1 м |  |
| Требования безопасности                          | IEC 61010-1: САТ отсутствует,<br>уровень загрязнения 2                                          |  |
| Рабочая высота над<br>уровнем моря               | 4000 м                                                                                          |  |
| Высота хранения                                  | 12 000 м                                                                                        |  |
| EMC                                              | IEC 61326-1, переносной                                                                         |  |
| Беспро                                           | оводные сети                                                                                    |  |
| Соответствие специфи-<br>кациям                  | IEEE 802.11 b/g                                                                                 |  |
| Частотные каналы                                 | Каналы 802.11 с 1 по 11,<br>по умолчанию: 11                                                    |  |
| Рабочая частота                                  | 2,412-2,484 ГГц, диапазон ISM                                                                   |  |
| Нормативные требования                           | EN 301 489-1/17                                                                                 |  |
| Общие                                            |                                                                                                 |  |
| Размеры                                          | 11,07 х 4,06 х 3,25 см                                                                          |  |
| Вес с батарейками                                | 0,116 кг                                                                                        |  |
| Батарея                                          | Две щелочные батарейки АА,<br>IEC LR6, ANSI, NEDA 15A                                           |  |
| Браузер                                          | Internet Explorer 9.0, Firefox 3.6,<br>Chrome 5.0, Safari 5.1 (не ниже<br>указанных версий).    |  |

### Примечание к ПО

ſн

В данном продукте используется: FreeRTOS — ©Real Time Engineers Ltd, 2010. Информация о FreeRTOS представлена на веб-сайте

www.freertos.org. IwIP — ©Swedish Institute of Computer Science, 2001-2004. jQuery/jQuery mobile — ©The jQuery Foundation, 2013. uIP — ©Swedish Institute of Computer Science, 2004.

ШР — Фоменал планае от сопраст застке, 200 ... Все права зацищены. Положения и файлы лицензии на ПО представлены на веб-сайте

Link-Live.com/OpenSource.

 INIP поставляется по лицензии BSD:
 ©Swedish Institute of Computer Science, 2001-2004.
 Все права защищены.
 Распространение и использование программного обеспечения в исходном и двоичном формате, с изменениями и без них, допускается при соблюдении следующих условий:
 Распространяемый исходный код должен содержать указанное выше уведомление об авторских правах, данный список условий и следующий отказ от ответственности.
 Распространяемая двоичная версия должна содержать уведомление об авторских правах, санный список условий и следующий отказ от ответственности. уведомление об авторских правах, список условий и следующий отказ от ответственности в документации и/или иных материа

уведомление об авторских правах, список условий и следующий отказ от ответственности в документации и/или иных материа-лах, входящих в пакет. 3. Имя автора не может быть использовано для продвижения или рекламы продуктов, разработанных на основе данного программного обеспечения, без специального предварительного разрешения, полученного в письменной форме. ДАННОЕ ПРОГРАММНОЕ ОБЕСПЕЧЕНИЕ ПРЕДОСТАВЛЯЕТСЯ АВТОРОМ «КАК ЕСТЪ», НА НЕГО НЕ РАСПРОСТРАНЯЕТСЯ КАКАЯ-ЛИБО ЯВНАЯ ИЛИ ПОДРАЗУМЕВАЕМАЯ ГАРАНТИЯ, В ТОМ ЧИСЛЕ, ПОМИМО ПРОЧЕГО, ПОДРАЗУМЕВАЕМАЯ ГАРАНТИЯ, ТОВАРНОГО СОСТОЯНИЯ И ГОДНОСТИ ДЛЯ ОПРЕДЕЛЕННОЙ ЦЕЛИ. НИ ПРИ КАКИХ ОБСТОЯТЕЛЬСТВАХ АВТОР НЕ НЕСЕТ ОТВЕТСТВЕННОСТЬ ЗА ЛЮБЫЕ ПРЯМЫЕ, КОСВЕННЫЕ, СЛУЧАЙНЫЕ, ФАКТИЧЕСКИЕ, ШТРАФНЫЕ ИЛИ ПОСЛЕДУЮЩИЕ УБЫТКИ (В ТОМ ЧИСЛЕ, ПОМИМО ПРОЧЕГО, СВЯЗАННЫЕ С ПРЕДОСТАВЛЕНИЕМ ЗАМЕЩАЮЩИХ ТОВАРОВ И УСЛУГ; УТРАТОЙ ВОЗМОЖНОСТИ ИСПОЛЬЗОВАНИЯ, ПОТЕРЕЙ ДАННЫХ ИЛИ ПРИБЫЛИ; ПЕРЕРЫВОМ В ПРОИЗВОДСТВЕННОЙ ДЕЯТЕЛЬНОСТИ), В ТОМ ЧИСЛЕ, ДОГОВОРНИЙ, БЕЗУСЛОВНОЙ ИЛИ ДЕЛИКТНОЙ (В ТОМ ЧИСЛЕ ДОГОВОРНОЙ, БЕЗУСЛОВНОЙ ИЛИ ДЕЛИКТНОЙ (В ТОМ ЧИСЛЕ ДОГОВОРНОЙ, БЕЗУСЛОВНОЙ ИЛИ ИДЕЛИКТНОЙ (В ТОМ ЧИСЛЕ ДОГОВОРНОЙ, БЕЗУСЛОВНОЙ ИЛИ ИДЕЛИКТНОЙ (В ТОМ ЧИСЛЕ ДОГОВОРНОЙ, БЕЗУСЛОВНОЙ ИЛИ ДЕЛИКТНОЙ (В ТОМ ЧИСЛЕ ДОГОВОРНОЙ, БЕЗУСЛОВНОЙ ИЛИ ДЕЛИКТНОЙ (В ТОМ ЧИСЛЕ ДОГОВОРНОЙ, БЕЗУСЛОВНОЙ ИЛИ ДЕЛИКТНОЙ (В ТОМ ЧИСЛЕ ДОГОВОРНОЙ, БЕЗУСЛОВНОЙ ИЛИ ДЕЛИКТНОЙ (В ТОМ ЧИСЛЕ ДОГОВОРНОЙ, БЕЗУСЛОВНОЙ ИЛИ ИНОЙ ПРИЧИНЕ), КОТОРЫЕ БЫЛИ ОСООБЩЕНО ЗАРАНЕЕ. © ¡Query Foundation и другие участники проекта.

©jQuery Foundation и другие участники проекта, 2013 http://jquery.com/ Данная лицензия разрешает лицам, получившим копию данного программного обеспечения и сопутствующей покимонтации (подат цойшим и программи Данная лицензия разрешает лицам, получившим копию данного программного обеспечения и сопутствующей документации (в дальнейшем именуемыми «Программное Обеспечение», безвозмездно использовать Программное Обеспечение без ограничений, включая неограниченное право на использование, копирование, изменение, добавление, публикацию, распространение, сублицензирование и/ или продаху копий Программного Обеспечения, также как и лицам, которым предоставляется данное Программное Обеспечение, при соблюдении следующих условий: указанное выше уведомление об авторском праве и данные условия должны быть включены во все копии или значимые части данного Программного Обеспечения, ДАННОЕ ПРОГРАММНОЕ ОБЕСПЕЧЕНИЕ ПРЕДОСТАВЛЯЕТСЯ «КАК ЕСТь», БЕЗ КАКИХ-ЛИБО ГАРАНТИЙ, ЯВНО ВЫРАЖЕННЫХ ИЛИ ПОДРАЗУМЕВАЕМЫХ, ВКЛЮЧАЯ, НО, НЕ ОГРАНИЧИВАЯСЬ ГАРАНТИЯМИ ТОВАРНОЙ ПРИГОДНОСТИ, СООТВЕТСТВИЯ ЕГО КОНКРЕТНОМУ НАЗНАЧЕНИЮ И ОТСУТСТВИЯ НАРУШЕНИЙ ПРАВ. НИ ПРИ КАКИХ ОБСТОЯТЕЛЬСТВАХ АВТОРЫ ИЛИ ВЛАДЕЛЬЦЫ АВТОРСКИХ ПРАВ НЕ НЕСУТ ОТВЕТСТВЕННОСТЬ ПО ИСКАМ О ВОЗМЕЩЕНИИ УЩЕРБА, УБЫТКОВ ИЛИ ДРУГИХ ТРЕБОВАНИЙ ПО ДЕЙСТВУЮЩИМ КОНТРАКТАМ, ДЕЛИКТАМ ИЛИ ИНОМУ, ВОЗНИКШИМ ИЗ, ИМЕЮЩИМ ПРИЧИНОЙ ИЛИ СВЯЗАННЫМ С ПРОГРАММНЫМ, ОБЕСПЕЧЕНИЯ ИЛИ ИСПОЛЬЗОВАНИЕМ ПРОГРАММНЫМ ОБЕСПЕЧЕНИЯ ИЛИ ИНЫМИ ДЕЙСТВИЯМИ С ПРОГРАММНЫМ ОБЕСПЕЧЕНИЕМ.

### Гарантия

FC

**€₽**∘

IC

Условия предоставления гарантии на приобретенный Продукт приводятся на веб-сайте компании NetAlly. посетите веб-сайт NetAlly.com/Terms-and-Conditions.

Заявление о соответствии ограничениям FCC Примечание. Данное оборудование прошло необходимое тестирование и соответствует классу А цифровых устройств в соответствии с Частью 15 правил Федерального агентства по связи. Эти ограничения предназначены для обеспечения необходимого уровня защиты от вредных помех при эксплуатации оборудование в коммерческой среде. Данное оборудование генерирует, использует и может излучать радиочастотную энергию. При нарушении условий подключения и эксплуатации, описанных в настоящем руководстве, данное оборудования в милом секторе может вызывать должен самостоятельно принять те или иные меры, необходимые для устранения таких помех.

Аля выполнения требований Федерального агентства по связи в отношении допустимых пределов излучения необходимо использовать соответствующим образом экранированные и заземленные кабели и разъемы. Компания NetAlly не несет ответственности за любые радио- или телевизионные помехи, вызванные использованием кабелей и разъемов, отличных от рекомендованных, несанкционированными изменениями или модификациями, внесенными в оборудование. Несанкционированные изменения или модификация могут привести к лишению прав пользователя на эксплуатацию данного оборудования.

Данное устройство соответствует Части 15 правил Федерального агентства по связи. При эксплуатац необходимо соблюдение следующих условий: (1) устройство не должно быть источником вредных помех и (2) устройство должно принимать любые поступающие помехи, включая помехи, вызывающие ненадлежащую работу.

Данное устройство соответствует стандартам Министерства промышленности Канады в отношении нелицензированных устройств RSS. При эксплуатации необходимо соблюдение следующих условий: (1) устройство не должно быть источником помех и (2) устройство должно принимать любые помехи, включая помехи, вызывающие ненадлежащую работу устройства

Le présent appareil est conforme aux CNR d'Industrie Canada applicables aux appareils radio exempts de licence. L'exploitation est autorisée aux deux conditions suivantes : (1) l'appareil ne doit pas produire de brouillage, et (2) l'utilisateur de l'appareil doit accepter tout brouillage radioélectrique subi, même si le brouillage est susceptible d'en compromettre le fonctionnement.

В соответствии с требованиями Министерства промышленности Канады, данный радиопередатчик может использоваться только вместе с антенной соответствующего типа. Использование других антенн вместе с данным оборудованием строго запрещено. зместе с да

L'émetteur radio a été approuvé par Industrie Canada pour fonctionner uniquement avec l'antenne fournie. L'utilisation de toute autre antenne est strictement interdit d'utiliser ce produit.

Знак «IC:» перед номером сертификата радиоустройства означает, что устройство соответствует техническим требованиям Министерства промышленности Канады. IC

### Меню «Инструменты»

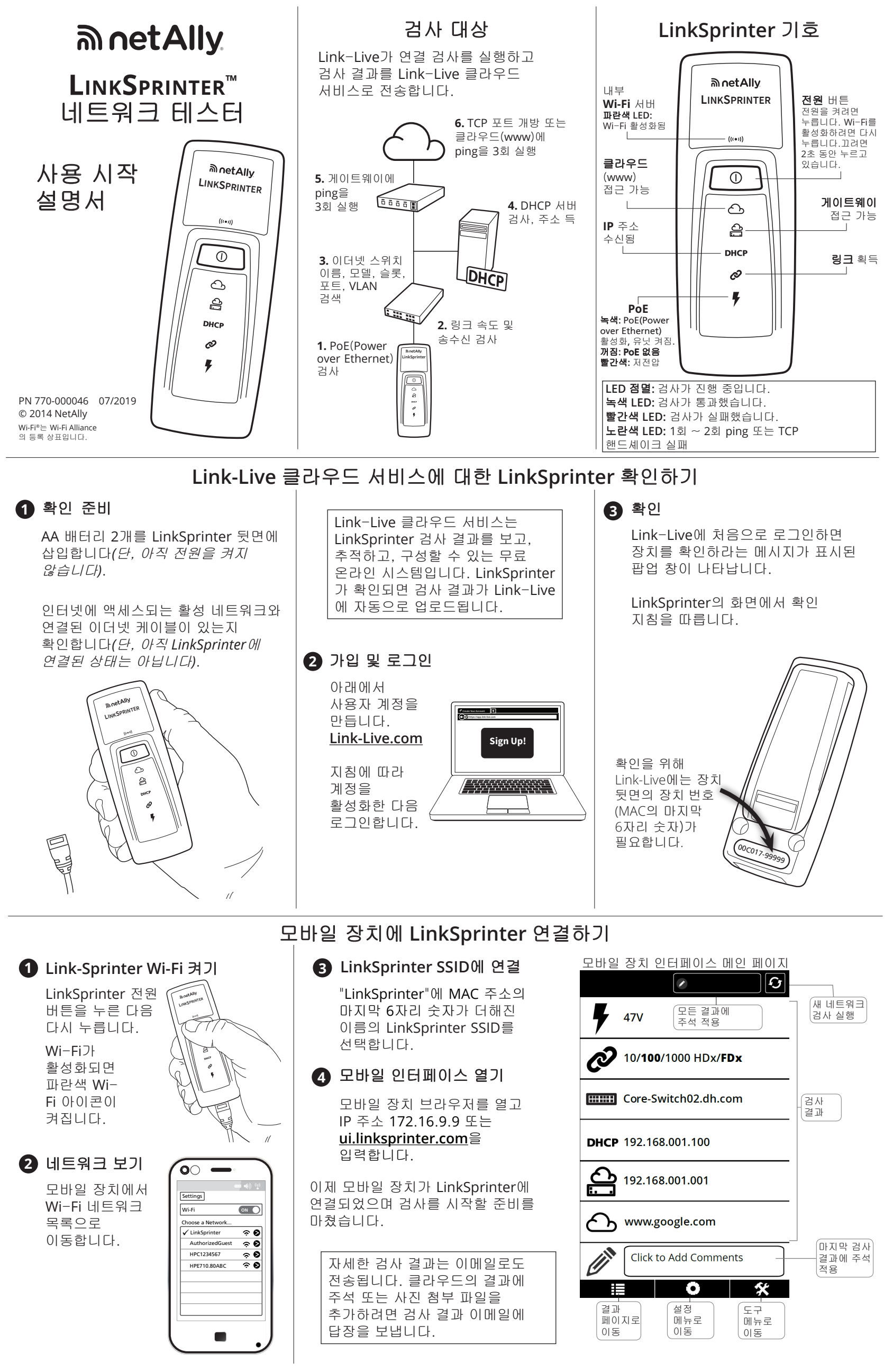

### 결과 페이지

| 7                                                                                                    | 47V                                                                                                 | PoE(Power over<br>Ethernet) 전압                                                                                                    |
|----------------------------------------------------------------------------------------------------|----------------------------------------------------------------------------------------------------|----------------------------------------------------------------------------------------------------|
| 47V                                                                                                    | 10/100/1000 HDx/FDx                                                                                 | 실제 링크 속도<br>및 송수신은<br>굵게 표시됨                                                                                                    |
| Advertise:<br>Rx Pair: 1,2<br>Polarity: ne                                                                                  | 10/100/1000 HDx/FDx                                                                                 | 공표된 링크 속도 및<br>                                                                                                    |
| Name: Core<br>Port: Gigab                                                                                                   | Core-Switch02.dhr.com<br>e-Switch02.dhr.com<br>itEthernet1/0/47                                     | 가장 가까운<br>스위치 이름                                                                                                    |
| VLAN: 21<br>Model: cisco<br>IP/MAC: 172                                                                                     |                                                                                                    | 스위치 포트 공표(옵션)                                                                                                    |
| DHCP                                                                                                    | 192.168.001.100                                                                                     | — DHCP 주소 수신                                                                                                    |
|                                                                                                    |                                                                                                    |                                                                                                    |
| Server: 193<br>Subnet: 25<br>DNS1: 192.<br>DNS2: 192.                                                                       | 2211.132.127<br>5.255.254.000<br>181.002.170<br>181.002.173                                         | DHCP 서버, 서브넷<br>및 DNS 서버 주소                                                                                                    |
| Server: 193<br>Subnet: 25<br>DNS1: 192.<br>DNS2: 192.                                                                       | 1.211.132.127           5.255.254.000           181.002.170           181.002.173                   | DHCP 서버, 서브넷           및 DNS 서버 주소                                                                                                    |
| Server: 193<br>Subnet: 25<br>DNS1: 192.<br>DNS2: 192<br>DNS2: 192<br>2ms, 5ms,-                                             | 1.211.132.127         5.255.254.000         181.002.170         181.002.173         192.168.001.001 | DHCP 서버, 서브넷<br>및 DNS 서버 주소<br>                                                                                                    |
| Server: 193<br>Subnet: 25<br>DNS1: 192.<br>DNS2: 192.<br>2ms, 5ms,-                                                         | x211.132.127<br>5.255.254.000<br>181.002.170<br>192.168.001.001                                     | DHCP 서버, 서브넷           및 DNS 서버 주소           게이트웨이 IP 주소           Ping 응답 횟수           (3) 응답 없음 표시           대상 DNS 이름           또는 IP 주소                          |
| Server: 195<br>Subnet: 25<br>DNS1: 192.<br>DNS2: 192.<br>2ms, 5ms,-<br>2ms, 5ms,-<br>Type: TCP<br>Port: 80(HT<br>P: 172.016 | x211.132.127<br>x255.254.000<br>181.002.170<br>181.002.173<br>192.168.001.001<br>www.google.com     | DHCP 서버, 서브넷           및 DNS 서버 주소           게이트웨이 IP 주소           Ping 응답 횟수           (3) 응답 없음 표시           대상 DNS 이름           또는 IP 주소           Ping 또는 TCP 포트 |

### 모바일 인터페이스 설정 메뉴

| 1Gb 검사<br>공표될 경우<br>꺼짐으로 설정<br>(기본값)     | Test 1Gb                           | Off      |
|------------------------------------------|------------------------------------|----------|
| 3분 자동 꺼짐                                 | Auto-off                           | On       |
| 클라우드로 시험<br>결과 전송                        | Cloud Service                      | On       |
| 케이블 검사용<br>유닛 설정                         | Cable Unit                         | Feet     |
| DHCP 또는 고정<br>IP 주소 구성                   | IP<br>DHCP                         | >        |
| 대상 DNS 이름<br>또는 IP 주소 구성,<br>PING 또는 TCP | WWW<br>www.google.com:80(HTTP)     | >        |
| 포트 김사 류영<br>구성<br>내장 AP의 SSID            | Wi-Fi<br>LinkSprinter, <ch2></ch2> | >        |
| 및 채널 구성                                  | Proxy                              | >        |
| 웹 프록시 설정<br>구성(네트워크<br>관리자에게<br>필요한 경우)  |                                    | *        |
|                                          | NetAllycom                         | /product |

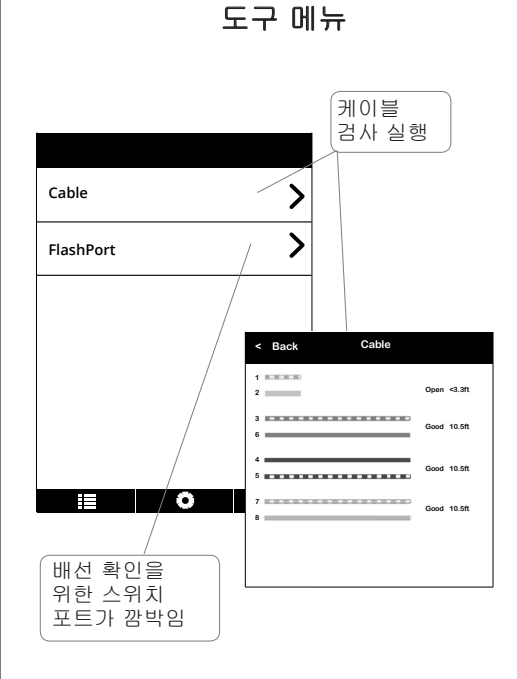

y.com/products/LinkSprinter 사용 방법에 대한 자세한 내용을 살펴 보려면 LinkSprinter으로 이동하십시오.

### 환경 및 규제 사양

| 환경            |                                                                       |  |  |
|---------------|-----------------------------------------------------------------------|--|--|
| 작동 온도 및 상대 습도 | 0°C~50°C(32°F~122°F), 상대 습도<br>5%~90%, 비응축                            |  |  |
| 보관 온도         | -20°C~60°C(-4°F~140°F)                                                |  |  |
| 충격 및 진동       | 임의 2g, 5Hz~500Hz(Class 2),<br>1m 낙하 검사                                |  |  |
| 안전            | IEC 61010-1 준수,<br>CAT 없음, 오염도 2                                      |  |  |
| 작동 고도         | 4,000m(13,123ft)                                                      |  |  |
| 보관 고도         | 12,000m(39,370ft)                                                     |  |  |
| EMC           | IEC 61326-1, 휴대용                                                      |  |  |
|               | 무선                                                                    |  |  |
| 사양 준수         | IEEE 802.11 b/g                                                       |  |  |
| 주파수 채널        | 802.11 채널 1 - 11, 기본값 11                                              |  |  |
| 작동 주파수        | 2.412~2.484Ghz, ISM 대역                                                |  |  |
| 규정 도메인        | EN 301 489-1/17                                                       |  |  |
| 일반            |                                                                       |  |  |
| 치수            | 11.07cm x 4.06cm x 3.25cm<br>(4.36인치 x 1.6인치 x 1.28인치)                |  |  |
| 무게(배터리 포함)    | 0.116kg(0.255lb)                                                      |  |  |
| 배터리           | AA 알카라인 2개, IEC LR6 또는<br>ANSI/NEDA 15A                               |  |  |
| 브라우저          | Internet Explorer 9.0, Firefox 3.6,<br>Chrome 5.0, Safari 5.1(최소 버전). |  |  |

### 소프트웨어 고지 사항

소프트웨어 고시 사양 본 제품은 다음을 사용합니다. FreeRTOS - Copyright (C) 2010 Real Time Engineers Ltd FreeRTOS 정보는 www.freertos.org에서 찾을 수 있습니다. IwIP - Copyright (C) 2001-2004 Swedish Institute of Computer Science. jQuery/jQuery mobile - Copyright 2013 The jQuery Foundation. uIP - Copyright (C) 2004, Swedish Institute of Computer Science. All rights reserved

All rights reserved.

소프트웨어 라이센스 규정 및 파일은 <u>Link-Live.com/OpenSource</u> 에 서 제공합니다.

IwIP는 BSD 라이센스에 따라 허가됩니다

 IwIP는 BSD 라이센스에 따라 허가됩니다.

 Copyright (c) 2001-2004 Swedish Institute of Computer Science.

 All rights reserved.

 소스 및 바이너리 형식의 재배포 및 사용은 수정 여부에 관계 없이 다음 조건이 총족될 경우에 허용됩니다.

 1. 소스 코드의 재배포 시 반드시 위의 저작권 고지 사항, 본 조건 목록, 아래의 보증 부인 사항을 유지해야 합니다.

 2. 바이너리 형식으로 재배포 시에는 본 문서 및/또는 배포 시 제공되는 기타 자료에 명시되는 위의 저작권 고지 사항, 본 조건 목록, 아래의 보 증 부인 사항을 반드시 표시해야 합니다.

 3. 구체적인 사전 서면 승인 없이는 본 소프트웨어로부터 파생되는 제품 의 보증 또는 홍보를 위해 저자의 이름을 사용할 수 없습니다.

 목적의 적합성에 대한 목시적인 보증도 제공되지 않습니다. 손해의 가능 성에 대해 알고 있었다 하더라도 저자는 모든 발생 원인을 불문하고 계 수, 엄격한 법규 또는 불법 행위(과상, 비과실 모두 포함)에 상관 없이 모든 책임의 이유를 불문하고 소프트웨어의 사용으로 인해 발생한 직접 적, 가접적, 부수적, 특별한, 결과적인 손해(대체 상품 또는 서비스의 조 달, 사용 손실, 데이터 손실 또는 우익 로 드는 지입 않습니다.

 도, 사용 손실, 데이터 손실 또는 아익 초는 또는 엄하 가 들

 의 너리 자와 않음)에 대해 절대로 책임을 지지 않습니다.

되 이에 세한되지 않음)에 대해 절대도 적임할 지지 않습니다. Copyright 2013 jQuery Foundation 및 기타 기여자 http://jquery.com/ 본 소프트웨어의 사본 및 관련 문서 파일("소프트웨어")을 획득한 사용 자는 제한 없이 소프트웨어를 취급할 수 있는 권한을 허용 받습니다. 여 기에는 소프트웨어의 사본을 제한 없이 사용, 복사, 수중, 병합, 게시, 배포, 2차 라이선스 설정 및/또는 판매할 수 있는 권리와 이러한 행위를 소프트웨어를 제공 받은 다른 사용자에게 허용할 수 있는 권리가 포함 되며 이를 위해서는 다음 조건을 준수해야 합니다. 위의 저작권 고지 사 함 및 본 허용 고지 사항은 소프트웨어의 모든 사본 또는 중요한 부분에 포함되어야 합니다. 본 소프트웨어는 어떠한 종류의 명시적 또는 목시 적 보증(상품성 또는 특정 목적에의 적합성, 비침해성에 대한 보증을 포 함하되 이에 제한되지 않음) 없이 "있는 그대로" 제공됩니다. 저자 또는 저작권 소유자는 어떠한 경우에도 소프트웨어, 소프트웨어의 사용 또는 기타 취급과 관련하여 발생되는 계약, 불법 행위 또는 기타 문제로 인한 청구, 손해 또는 기타 법적 책임을 지지 않습니다.

### 보증

제품의 보증은 NetAlly 웹 사이트에서 확인할 수 있습니다. NetAlly.com/Terms-and-Conditions

| FC                                 | FCC 선언<br>참고: 이 장비는 FCC 규정의 Part 15에 의거하여 Class A<br>디지털 장치의 제한 준수 여부가 검사되고 입증되었습니<br>다. 이러한 제한은 장비가 상업적 환경에서 작동 시 유해<br>간섭에 대해 적절히 보호하기 위해 설계되었습니다. 이 장<br>비는 무선 주파수 에너지를 생성 및 사용하고 방출할 수 있<br>으며, 설명서에 따라 설치하고 사용하지 않는 경우 무선 통<br>신에 유해한 간섭을 일으킬 수 있습니다. 이 장비들 주거<br>지역에서 작동하면 유해한 간섭이 발생할 수 있습니다. 간<br>섭이 발생한 경우 사용자가 비용을 부담하여 간섭을 해결<br>해야 합니다.                                                                    |
|------------------------------------|----------------------------------------------------------------------------------------------------|
|                                    | 차폐 및 접지 케이블과 커넥터는 FCC 방출 한계를 충족하<br>도록 적절히 사용해야 합니다. NetAlly 는 권장 케이블 및<br>커넥터 이외의 폼목을 사용하거나 본 장비를 무단 변경 또<br>는 개조하여 발생되는 모든 라디오 또는 TV 간섭에 대해 책<br>임지지 않습니다. 무단으로 변경 또는 개조할 경우 장비 작<br>동에 대한 사용자 권한이 무효화될 수 있습니다.                                                                                                    |
|                                    | 이 장치는 FCC 규칙의 Part 15를 준수합니다. 다음 두 조건<br>을 충족하는 상황에서 작동해야 합니다. (1) 이 장치로 인<br>해 유해한 간섭이 발생하지 않습니다. (2) 이 장치에서 원<br>치 않는 작업을 발생시킬 수 있는 간섭을 비롯하여 수신된<br>모든 간섭을 받아들여야 합니다.                                                                                                    |
|                                    |                                                                                                    |
| C<br>C<br>C<br>C<br>US<br>US<br>US | 이 장치는 IC 허가 면제 RSS 표준을 준수합니다. 다음 두<br>조건을 충족하는 상황에서 작동해야 합니다. (1) 이 장치로<br>인해 간섭이 발생하지 않습니다. (2) 이 장치는 장치에서<br>원치 않는 작업으로 유발될 수 있는 간섭을 비롯한 모든<br>간섭을 받아들여야 합니다.                                                                                                    |
|                                    | Le présent appareil est conforme aux CNR d'Industrie<br>Canada applicables aux appareils radio exempts<br>de licence. L'exploitation est autorisée aux deux<br>conditions suivantes : (1) l'appareil ne doit pas produire<br>de brouillage, et (2) l'utilisateur de l'appareil doit<br>accepter tout brouillage radioélectrique subi, même<br>si le brouillage est susceptible d'en compromettre le<br>fonctionnement. |
|                                    | 무선 송신기는 제공된 안테나를 통해서만 작동하도록<br>IC(Industry Canada)에 의해 승인되었습니다. 이 제품에 그<br>외의 다른 안테나를 사용하는 것은 엄격히 금지됩니다.                                                                                                    |
|                                    | L'émetteur radio a été approuvé par Industrie Canada<br>pour fonctionner uniquement avec l'antenne fournie.<br>L'utilisation de toute autre antenne est strictement<br>interdit d'utiliser ce produit.                                                                                                    |
| IC                                 | 라디오 인증 번호 앞에 표시되는 용어 "IC"는 장치가<br>Industry Canada 사양을 준수하는 것을 의미합니다.                                                                                                    |

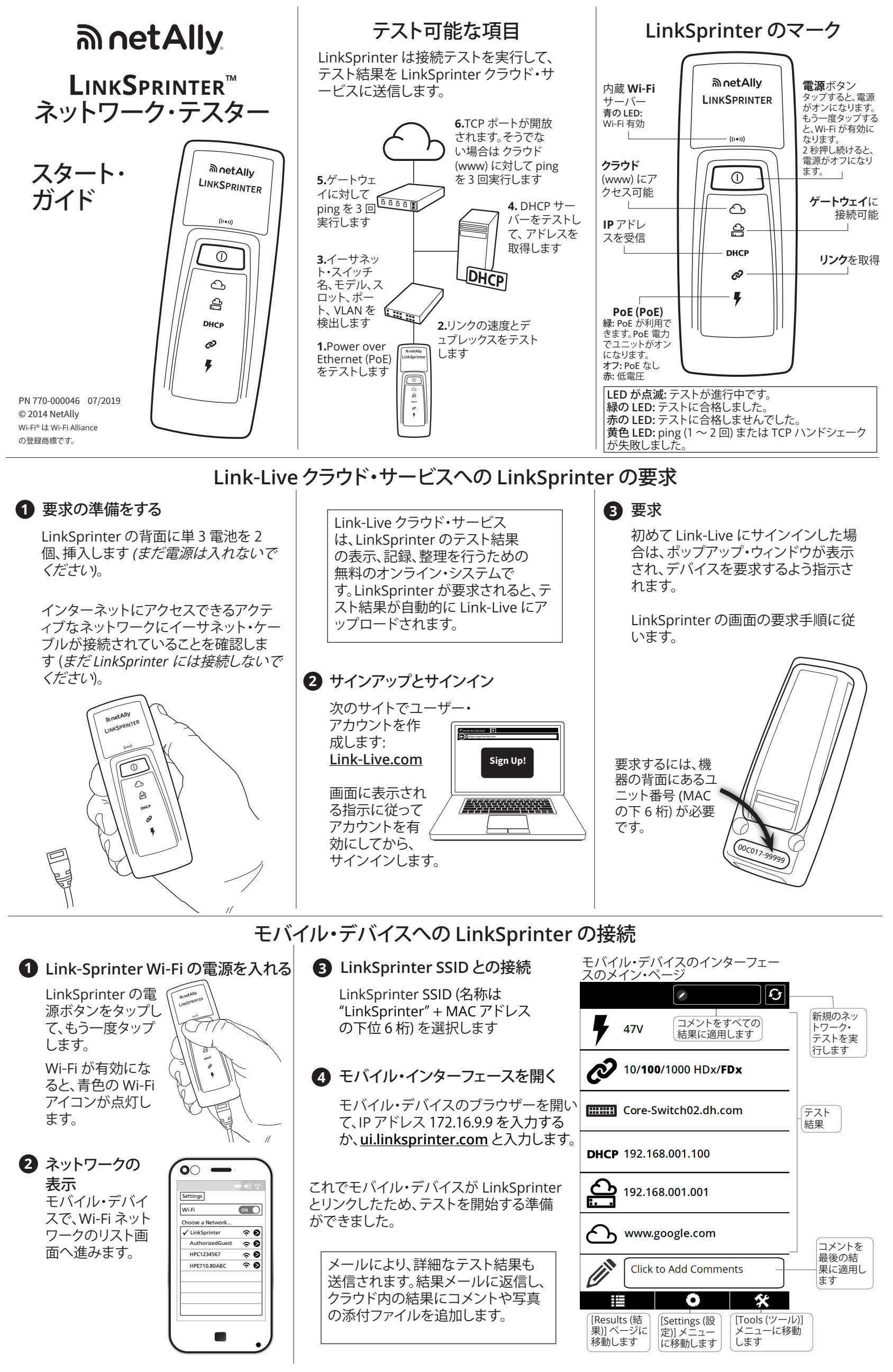

[Results (結果)] ページ

| 7                                                                    | 47V                                                                        | PoE 電圧                                             |
|----------------------------------------------------------------------|----------------------------------------------------------------------------|----------------------------------------------------|
| 47V                                                                  | 10/100/1000 HDx/FDx                                                        | 太字は、実際のリンク<br>の速度とデュプレック<br>スを示します                 |
| Advertise: 1<br>Rx Pair: 1,2<br>Polarity: no                         | 10/100/1000 HDx/FDx                                                        | 通知されたリンク速度と<br>デュプレックス、受信用<br>ペアと極性                |
|                                                                      | Core-Switch02.dhr.com                                                      | 最も近いスイッチの名前                                        |
| Name: Core<br>Port: Gigab<br>VLAN: 21<br>Model: cisco<br>IP/MAC: 172 | -Switch02.dhr.com<br>itEthernet1/0/47<br>oWS-C2960S-48TS-L<br>.031.163.010 | LLDP または CDP からの<br>スイッチ・ポート・アドバ<br>タイズメント (オプション) |
| DHCP                                                                 | 192.168.001.100                                                            | ― 受信した DHCP アドレス                                   |
| Server: 193<br>Subnet: 255<br>DNS1: 192.1<br>DNS2: 192.1             | .211.132.127<br>5.255.254.000<br>.181.002.170<br>.81.002.173               | DHCP サーバー、サブネ<br>ットおよび DNS サーバ<br>ー・アドレス           |
| ච                                                                    | 192,168,001,001                                                            |                                                    |
| 2ms, 5ms,-                                                           |                                                                            | Ping 応答回数 (3) 応答<br>なしを意味します                       |
| Ð                                                                    | www.google.com                                                             | ターゲット DNS 名ま<br>たは IP アドレス                         |
| Type: TCP<br>Port: 80(HT                                             | TP)                                                                        | □_ Ping または TCP ポート                                |
| IP: 172.016.<br>84ms, 89ms                                           | 200.100                                                                    | IP アドレス (DNS 名<br>の場合) TCP または<br>PING 応答回数 (3)    |

### モバイル・インターフェース [Settings (設定)] メニュー

ツール・メニュー

| 通知を受信すると、<br>1Gbでテストします。<br>デフォルトではオフ<br>設定です。 | Test 1Gb                           | Off     |
|------------------------------------------------|------------------------------------|---------|
| 3分で自動オフ                                        | Auto-off                           | On      |
| テスト結果をクラウドへ送信します                               | Cloud Service                      | On      |
| ケーブル・テスト<br>に設定します                             | Cable Unit                         | Feet    |
| DHCP または静的<br>IP アドレスを設定<br>します                | IP<br>DHCP                         | >       |
| ターゲット DNS 名<br>または IP アドレス<br>を設定します。PING      | WWW<br>www.google.com:80(HTTP)     | >       |
| または TCP ホート・<br>テスト・タイプを設<br>定します              | Wi-Fi<br>LinkSprinter, <ch2></ch2> | >       |
| SSID およびビルト<br>イン AP のチャネル<br>を設定します           | Ргоху                              | >       |
| Web プロキシを設<br>定します (ネットワ<br>ーク管理者によって          | 0                                  | *       |
| 要求された場合)                                       | NetAlly.com/                       | product |

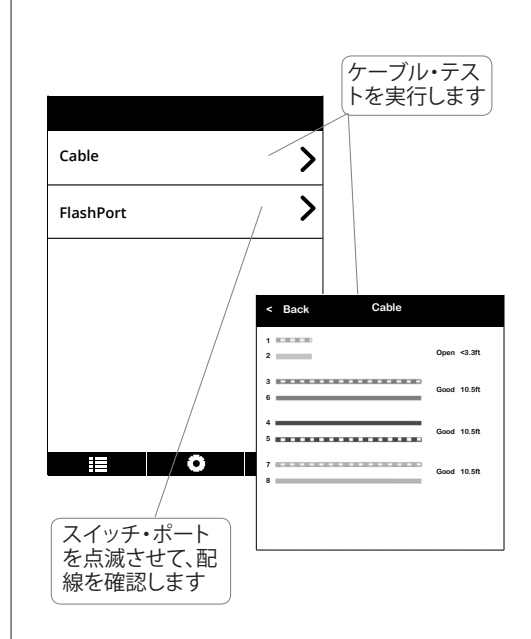

s/LinkSprinter の使用方法について の詳細は、LinkSprinterをご覧ください。

### 環境と規制の仕様

|            | <b></b> <sup><sup>-</sup> <sup>-</sup> <sup>-</sup> <sup>-</sup> <sup>-</sup> <sup>-</sup> <sup>-</sup> <sup>-</sup> <sup>-</sup> <sup>-</sup></sup> |
|------------|----------------------------------------------------------------------------------------------------|
| 作動温度と相対湿度  | 0℃ ~ 50℃、相対湿度 5% ~ 90%、<br>結露なきこと                                                                                                    |
| 保管温度       | -20°C ~ 60°C)                                                                                                    |
| 衝撃および振動    | ランダム 2 g, 5 Hz ~ 500 Hz<br>(クラス 2)、1 m 落下テスト                                                                                                    |
| 安全規格       | IEC 61010-1、カテゴリーなし、<br>汚染度 2                                                                                                    |
| 作動高度       | 4,000 m                                                                                                    |
| 保管高度       | 12,000 m                                                                                                    |
| EMC        | IEC 61326-1、持ち運び可能                                                                                                    |
|            | 無線                                                                                                    |
| 適合仕様       | IEEE 802.11 b/g                                                                                                    |
| 周波数チャネル    | 802.11 チャネル 1 ~ 11、<br>デフォルトは 11                                                                                                    |
| 動作周波数      | 2.412~2.484 Ghz、ISM バンド                                                                                                    |
| 規制領域       | EN 301 489-1/17                                                                                                    |
|            | 全般                                                                                                    |
| 寸法         | 11.07 cm x 4.06 cm x 3.25 cm                                                                                                    |
| 重量 (電池装着時) | 0.116 kg                                                                                                    |
| 電池         | 単 3 アルカリ電池 x 2、IEC LR6、<br>または ANSI/NEDA 15A                                                                                                    |
| ブラウザー      | Internet Explorer 9.0、Firefox 3.6、<br>Chrome 5.0、Safari 5.1<br>(最低バージョン)。                                                                            |

#### ソフトウェアに関する重要な注意 本器で使用するソフトウェ

本器で使用するソフトウェン: FreeRTOS - Copyright (C) 2010 Real Time Engineers Ltd FreeRTOS の情報は、www.freertos.org にあります。 IwIP - Copyright (c) 2001-2004 Swedish Institute of Computer Science jQuery/jQuery Mobile - Copyright 2013 The jQuery Foundation uIP - Copyright (c) 2004, Swedish Institute of Computer Science All rights reserved.

ソフトウェア・ライセンス関連のステートメントとファイルは、Link-Live.com/ <u>OpenSource</u> で入手できます。

IwIP のライセンスは、BSD ライセンスに基づいています。 Copyright (c) 2001-2004 Swedish Institute of Computer Science.

Copyright (2) 2001-2004 Swedish institute of Computer Science. All rights reserved. 本ソフトウェアのソースおよびバイナリー形式での再配布および使用は、変 更の有無にかかわらず、次の条件を満たす場合に許可されます。 1.ソース・コードを再配布する場合には、上記の著作権表示、この使用条件 の一覧および以下の免責表記を必ず入れてください。 2.バイナリー形式で再配布する場合には、上記の著作権表示、この使用条 件の一覧および免責表記を、配布する文書やその他の資料に記載する必 要があります。

件の一覧および免責表記を、配布する文書やその他の資料に記載する必 要があります。 3.このソフトウェアから派生した製品を推奨または奨励するために作成者 の名前を使用することは、事前の書面による許可がない限り、できません。 作成者は、本ソフトウェアを「そのままの状態」で提供し、商品性および特定 目かへの適合性の黙示保証を含め、すべての明示的もしくは黙示的な保証 責任を負いません。本ソフトウェアの使用により発生した、直接的、間接的、 偶発的、特例的、懲罰的、または結果的損害(代替の製品またはサービスの 調達、使用、データ、または利益の損失、事業の中断などをいかなる場合も 含む)に関して、契約、厳格な責任、または不法行為(過失の場合もそうでな い場合も含む)のいかなる責任理論においても、損害の可能性に関する報 告の有無にかかわらず、作成者は、責任を負いません。

Copyright 2013 jQuery Foundation and other contributors

Copyright 2013 jQuery Foundation and other contributors http://jquery.com/ 以下に定める条件に従い、本ソフトウェアおよび関連文書のファイル(以下 「ソフトウェア」)の複製を取得するすべての人に対し、ソフトウェアを無制 限に扱うことを無償で許可します。これには、ソフトウェアの複製を使用、複 写、変更、結合、掲載、頒布、サブライセンス、および/または販売する権利、 およびソフトウェアを提供する相手に同じことを許可する権利も無制限に 含まれます。上記の著作権表示および本許諾表示を、ソフトウェアのすべ ての複製または重要な部分に記載するものとします。ソフトウェアは「現状 のまま」で、明示であるか暗黙であるかを問わず、何らの保証もなく提供さ れます。ここでいう保証とは、商品性、特定の目的への適合性、および権利 非侵害についての保証も含みますが、それに限定されるものではありませ ん。作成者または著作権者は、契約行為、不法行為、またはそれ以外であろ うと、ソフトウェアに起因または関連し、あるいはソフトウェアの使用または その他の扱いによって生じる一切の請求、損害、その他の義務について何 らの責任も負わないものとします。

### 保証

本器の保証については、NetAllyの Web サイトに記載 されています。NetAlly.com/Terms-and-Conditions をご覧 ください。

| FC   | FCC ステートメント<br>注: この機器は、FCC 規則の第 15 条に従って、クラス A のデ<br>ジタル・デバイスとしての制限に準拠することがテスト、確認<br>されています。これらの制限は、商用環境で作動する機器に<br>有書な干渉からの妥当な保護を提供するために考案されて<br>います。この機器は、無線周波数エネルギーを生成、使用、放<br>射します。説明書通りの設置や使用を行わなかった場合は、<br>無線通信に有書な干渉を発生させる場合があります。住居環<br>境において本機器を使用すると有書な干渉を引き起こす可<br>能性があります。この場合は、ユーザーが自費で干渉を修正す<br>る必要が生じます。                                                                                                    |
|------|----------------------------------------------------------------------------------------------------|
|      | FCC が定めた電磁波規制条件を満たすために、適切に遮蔽と<br>接地がなされたケーブルとコネクターを使用する必要があり<br>ます。NetAlly は、推奨以外のケーブルやコネクターを使用し<br>たことが原因で、あるいは本機器に許可されていない変更や<br>改造を行うことが原因で生じた無線あるいはテレビ電波障害<br>の責任を負いません。許可されていない変更または改造を行<br>うと、本機器を作動する権限が失われる場合があります。                                                                                                    |
|      | このデバイスは、FCC 規則の第 15 条に適合しています。操<br>作は、次の 2 つの条件を前提とします。(1) このデバイスが害<br>のある干渉を発生しない、および (2) このデバイスが好まし<br>くない操作を引き起こす可能性のある干渉を含む受信干渉<br>を受け入れる。                                                                                                    |
|      |                                                                                                    |
| C IC | 本器は、カナダ産業省の免許除外 RSS 規格に適合しています。<br>操作は、次の2つの条件を前提とします。(1) 本機器が干渉を<br>発生しない、および(2) 本機器が本機器の好ましくない操作を<br>引き起こす可能性のある干渉を含めて、干渉を受け入れる。<br>Le présent appareil est conforme aux CNR d'Industrie<br>Canada applicables aux appareils radio exempts de<br>licence.L'exploitation est autorisée aux deux conditions<br>suivantes : (1) l'appareil ne doit pas produire de<br>brouillage, et (2) l'utilisateur de l'appareil doit accepter<br>tout brouillage radioélectrique subi, même si le brouillage<br>est susceptible d'en compromettre le fonctionnement.<br>無線送信機は、支給されたアンテナを使用した場合のみ操作<br>できることが、カナダ産業省により承認されています。他のアン<br>テナを本器に使用することは固く禁じられています。<br>L'émetteur radio a été approuvé par Industrie<br>Canada pour fonctionner uniquement avec l'antenne<br>fournie.L'utilisation de toute autre antenne est<br>strictement interdit d'utiliser ce produit. |
| IC   | 無線認定番号の前の「IC」は、デバイスがカナダ産業省の技術仕<br>様を満たしている場合にのみ付加されます。                                                                                                    |

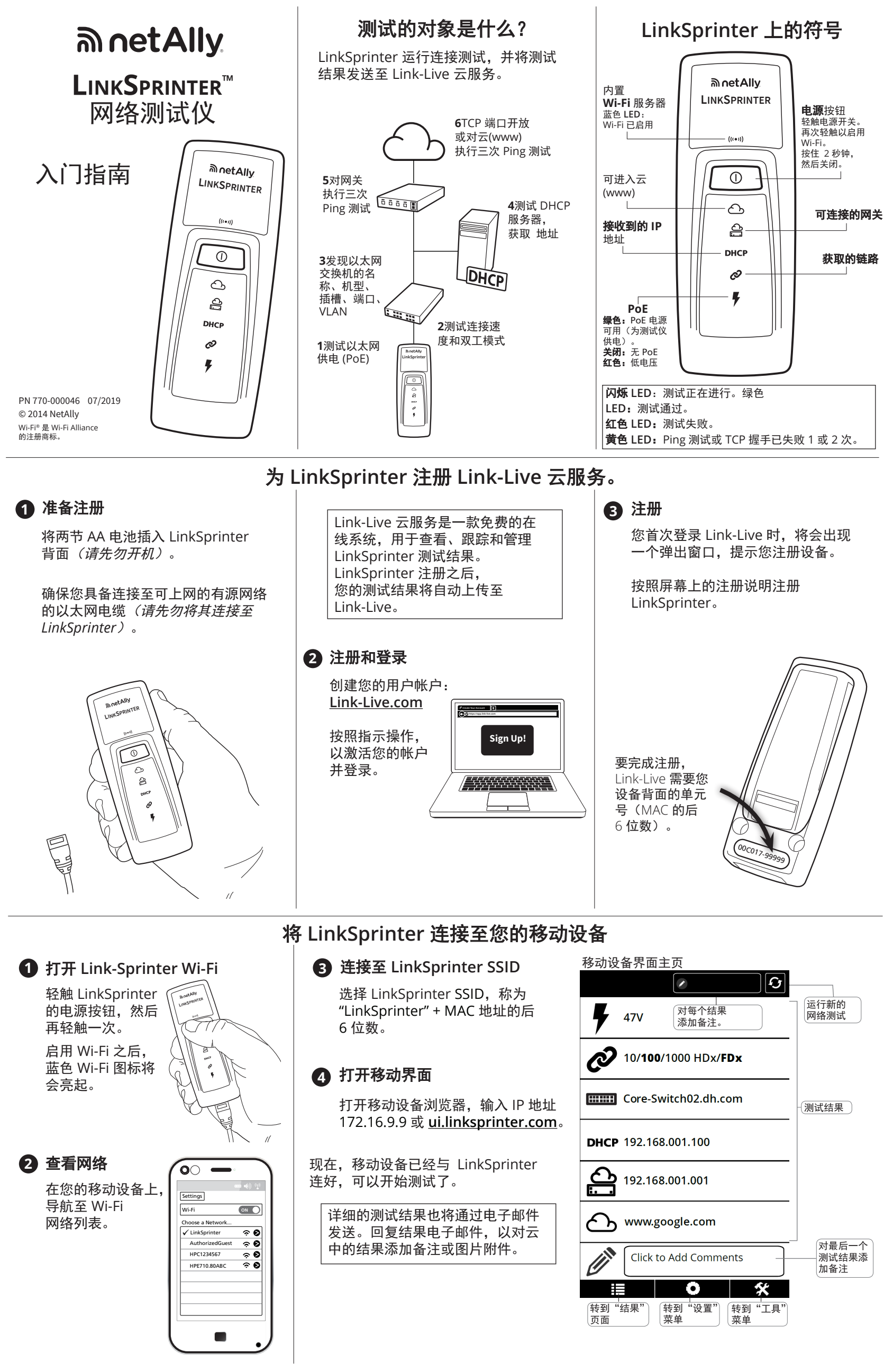

"结果"页面

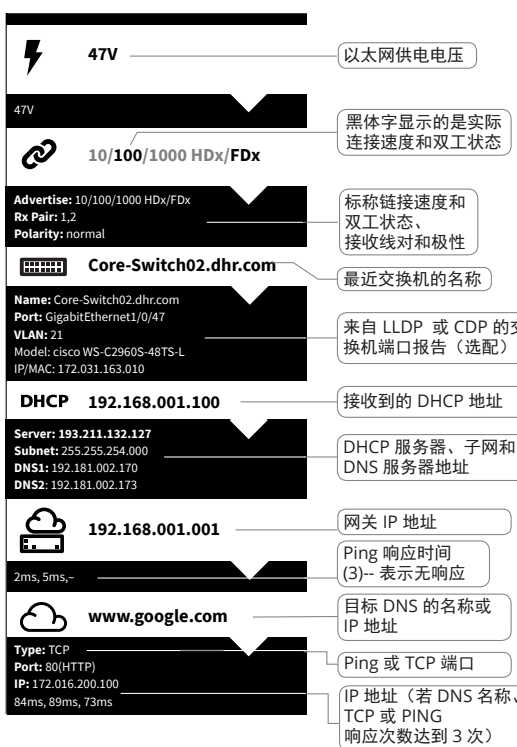

| 以太网供电电压                        |                 |
|--------------------------------|-----------------|
| 黑体字显示的是实际<br>连接速度和双工状态         | 标称<br>测试置<br>3分 |
| 示称链接速度和<br>収工状态、<br>妾收线对和极性    | 测试              |
| 最近交换机的名称                       | 设置              |
| k自 LLDP 或 CDP 的交<br>换机端口报告(选配) | 配置<br>IP 地      |
| 接收到的 DHCP 地址                   | 配置称或            |
| DHCP 服务器、子网和<br>DNS 服务器地址      | PIN(<br>测试      |
| 网关 IP 地址                       | 配置              |
| Ping 响应时间<br>3) 表示无响应          | TT TT           |
| 目标 DNS 的名称或<br>P 地址            | 配置<br>(如<br>要求  |
| Ping 或 TCP 端口                  |                 |
| D 抽扯 ( 芏 DNIC 夕积               |                 |

| 标称以 1Gb<br>测试,默认情况下<br>设置为 关闭                       | Test 1Gb                                  | Off     |
|-----------------------------------------------------|-------------------------------------------|---------|
| 3 分钟自动关闭                                            | Auto-off                                  | On      |
| 测试结果发往云                                             | Cloud Service                             | On      |
| 设置设备以进行<br>电缆测试                                     | Cable Unit                                | Feet    |
| 配置 DHCP 或静态<br>IP 地址                                | IP<br>DHCP                                | >       |
| 配置目标 DNS 名<br>称或 IP 地址, 配置<br>PING 或 TCP 端口<br>测试类型 | WWW<br>www.google.com:80(HTTP)            | >       |
| 配置内置 AP 的信道                                         | <b>Wi-Fi</b><br>LinkSprinter, <ch2></ch2> | >       |
| 配置 Web 代理设置                                         | Proxy                                     | >       |
| (如果网络管理员<br>要求)                                     | i≣ O                                      | *       |
|                                                     | 请登录 NetAlly                               | /com/pr |

移动界面

"设置"菜单

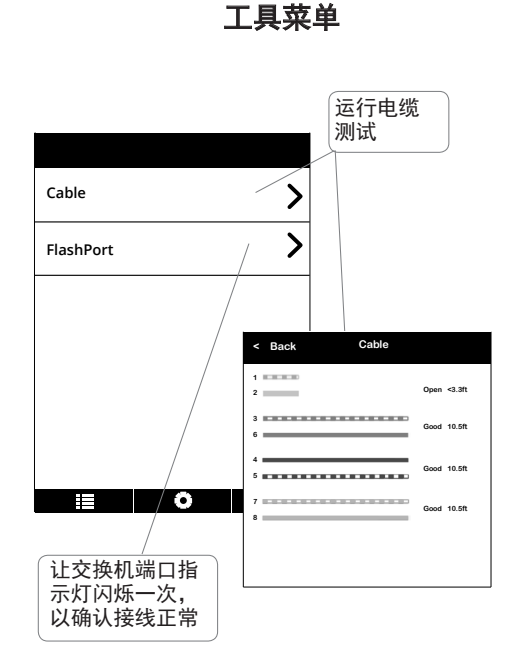

.com/products/LinkSprinter 了 τΑΙΙ 解有关如何使用 LinkSprinter 的更多信息。

### 环境和管制

规格

| 环境        |                                                                    |  |
|-----------|--------------------------------------------------------------------|--|
| 工作温度和相对湿度 | 32°F 至 122°F(0°C 至 50°C),<br>相对湿度 5% 至 90%,无冷凝                     |  |
| 存储温度      | -4°F至140°F(-20°C至60°C)                                             |  |
| 抗撞击与耐振动性  | 随机,2g,5Hz-500Hz(2 类),<br>1 米掉落测试                                   |  |
| 安全性       | IEC 61010-1,无 CAT,污染等级 2                                           |  |
| 工作海拔      | 13123 英尺(4000 米)                                                   |  |
| 存储海拔      | 39370 英尺(12000 米)                                                  |  |
| EMC       | IEC 61326-1,便携                                                     |  |
| W         | /ireless <b>(无线)</b>                                               |  |
| 合格规格      | IEEE 802.11 b/g                                                    |  |
| 频道        | 802.11 频道 1 至 11, 默认为 11                                           |  |
| 工作频率      | 2.412~2.484 Ghz, ISM 频带                                            |  |
| 管制范围      | EN 301 489-1/17                                                    |  |
|           | 常规                                                                 |  |
| 尺寸        | 4.36 英寸 x 1.6 英寸 x 1.28 英寸<br>(11.07 厘米 x 4.06 厘米 x 3.25 厘米)       |  |
| 重量(带电池)   | 0.255 盎司 (0.116 kg)                                                |  |
| 电池        | 2 节 AA(IEC LR6 或 ANSI/NEDA 15A)<br>碱性电池                            |  |
| 浏览器       | Internet Explorer 9.0、Firefox 3.6、<br>Chrome 5.0、Safari 5.1(最低版本)。 |  |

**軟件声明** 本产品使用了: FreeRTOS - 版权所有 (C) 2010 Real Time Engineers 有限公司 有关 FreeRTOS 的信息可登录 www.freertos.org 查看。 lwIP - 版权所有 (c) 2001-2004 瑞士计算机科学协会。 jQuery/JQuery mobile - 版权所有 2013 The jQuery Foundation。 uIP - 版权所有 (c) 2004,瑞士计算机科学协会。 '@consec fatu 利.

有关软件许可证的声明和文件可登录 Link-Live.com/OpenSource 查看

lwIP 根据 BSD 许可证授权使用: 版权所有 (c) 2001-2004 瑞士计算机科学协会。

版 (X ) 所有 (1 200 - 201 - 201

任满庄以下条件的情况下, 元许以源代码和二进制的形式重新发布和使用(无论更改与否): 1.重新发布源代码时,必须保留上面所示的版权声明、此处列出的条件 以及下述免责声明。 2.以二进制格式重新发布时,必须在发布时提供的文档内和/或其他材料

中复制以上版权声明、此处列出的条件以及下述免责声明。 3.未经专门的事先书面许可,不得将编写者的名称用于对本软件衍生产 品的认可或宣传。

品的认可或宣传。 本软件由编写者"按原样"提供,因而概不承担任何明示或暗示的担保, 包括但不限于对特定目的的适销性和适用性的暗示担保。任何情况下, 编写者对于因使用该软件(即使被告知可能发生损害)而造成的任何直 接的、偶然的、特殊的、惩罚性或后续性损害(包括但不限于 替代产品或服务的获取,使用性或数据或利润的损失、或是业务中断) 均不承担任何责任,无论该损害是如何引起或依据任何责任理论一合 同、严格的责任或侵权行为(无论疏忽与否)。

版权所有 2013 jQuery Foundation 及其他贡献方 http://jquery.com/ 版权所有 2013 jQuery Foundation 及其他贡献方 http://jquery.com/ 所有获取了本软件及相关文档文件(以下简称"本软件")的人员均在此 被授予免费应用该软件的权限,此权限包括但不仅限于使用、拷贝、更 改、合并、发布、传播、转授权及/或出售软件拷贝的权利,从他人手中 获得本软件的人员也同样享有此权利,但需满足以下条件:需将上面所 述的版权声明及本许可说明包含于本软件的所有拷贝或主体都分内。本 软件为"按原样"提供,因而概不承担任何明示或暗示的担保,包括但不限 于对特定目的的适销性和适用性以及侵权的暗示担保。在任何情况下, 因本软件或本软件中所含内容而导致或与之相关联的任何索赔、损坏或 其他责任,无论是在对合同、侵权行为还是对其他行为的起诉中,本软 件的编写者或版权拥有方对此均不承担任何责任。 件的编写者或版权拥有方对此均不承担任何责任。

### 保修

可通过 NetAlly 网站查看产品保修信息: NetAlly.com/Terms-and-Conditions

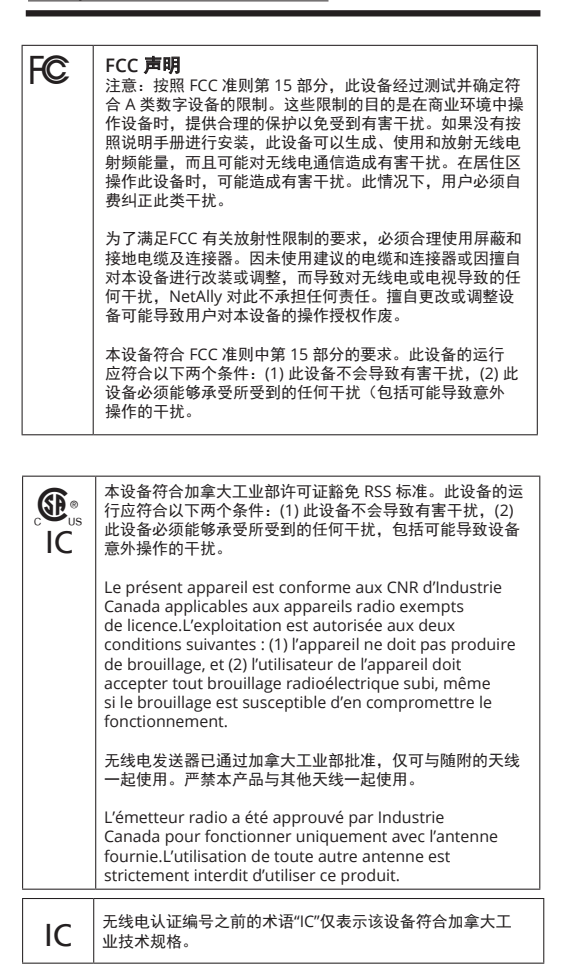